# **Instruction Manual**

**DC Bias Tester** 

SY-960

**DC Bias Source** 

SY-961

**AC Blocker** 

SY-962

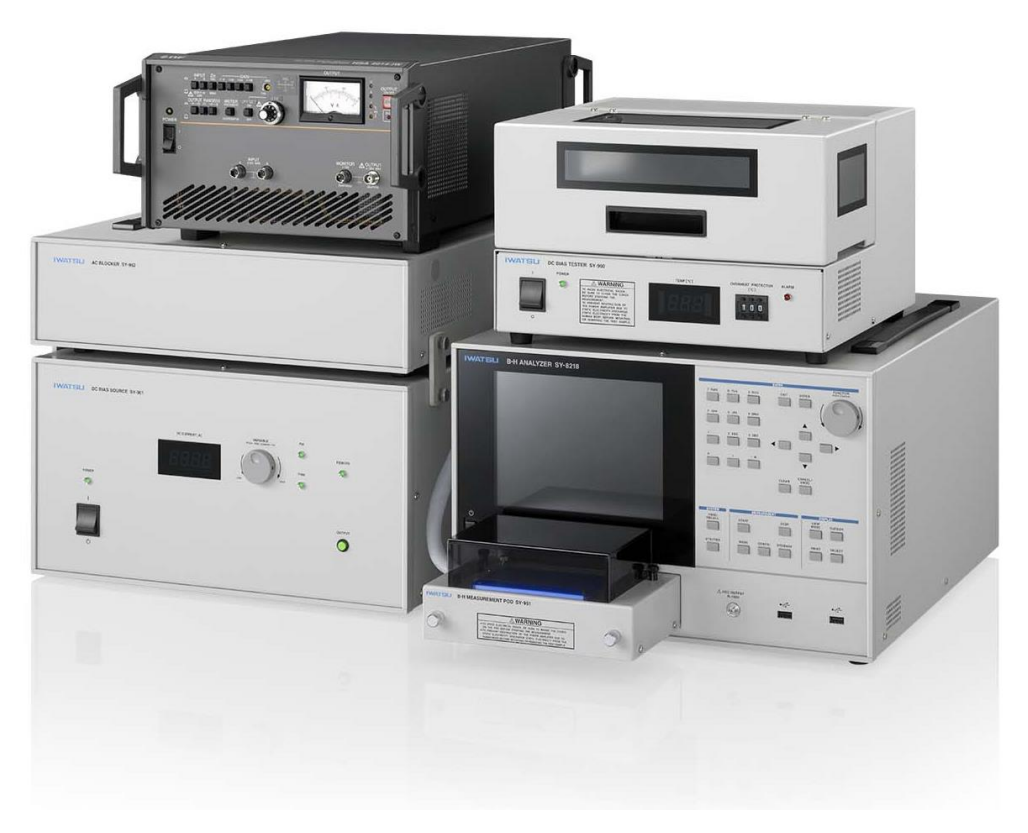

IWATSU TEST INSTRUMENTS CORPORATION

O 2015\_2016 IWATSU TEST INSTRUMENTS CORPORATION. All rights reserved.

# Introduction

- ♦ Thank you for purchasing this IWATSU instrument and please regularly use Iwatsu instruments lastingly in future.
- Please read this manual before using units SY-960, SY-961, and SY-962 (hereinafter collectively called "this instrument"), then keep the manual handy for future reference.
- ♦ This manual describes operating precautions, operating procedure, operation examples, and specifications. For the main unit of the B-H Analyzer, please refer to its instruction manual.

# **Safety Precautions**

To ensure safe operation of this instrument and to prevent injury to the user or damage to property, read and carefully observe the warnings  $\triangle$  and cautions  $\triangle$  in the following sections

## Definition of warnings $\triangle$ and cautions $\triangle$ used in this manual

| Warnings | Incorrect operation or failure to observe the warning may result in death or serious injury.                   |
|----------|----------------------------------------------------------------------------------------------------|
| Cautions | Incorrect operation or failure to observe the caution may result in bodily injury or damage to the instrument. |

#### Notes

- Parts of the contents of this manual may be modified without notice for improvements in specifications and functions.
- Reproduction or reprinting of the contents of this manual without prior permission from IWATSU is prohibited.
- ♦ All the product and brand names in this document are registered trademarks of their respective companies and individuals, and are used here for identification purpose.
- If any question about this instrument arises, contact lwatsu at the address listed at the end of this manual or our sales distributors.

## History

- ♦ September 2015: 1st edition
- ♦ May 2016: 2nd edition

Read the next page.

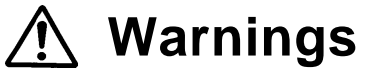

- Do not use in an environment with explosive gases. It may cause an explosion.
- If you notice smoke, foul odor or abnormal noise, immediately power off this instrument and remove the power plug from the receptacle.

Continued use under these circumstances may result in an electric shock or fire. Turn off the main power switch on the rear of SY-961 ( $\bigcirc$  side), and remove the power plug of SY-961 from the receptacle. Then contact lwatsu office or our sales distributors for repair. Do not attempt to repair this instrument yourself.

# • Make sure no water gets on or inside this instrument.

Do not use this instrument if wet, otherwise an electric shock or fire could occur. If water gets on or inside this instrument, turn off the main power switch on the rear of SY-961 ( $\bigcirc$  side), and remove the power plug of SY-961 from the receptacle. Then contact lwatsu office or our sales distributors for repair.

# • Do not place this instrument on an unstable support such as shaky base or inclined plane.

Dropping or falling-down of this instrument could result in an electric shock, injury, or fire. If this instrument is dropped or its cover is broken, turn off the main power switch on the rear of SY-961 ( $\bigcirc$  side), and remove the power plug of SY-961 from the receptacle. Then contact lwatsu office or our sales distributors for repair.

# • Do not expose this instrument to excessive vibration or shock.

Dropping of falling-down of this instrument could result in injury.

• Dropping of this instrument could result in injury to your body or damage to your property.

Before carrying this instrument, remove the measurement sample and cables, close the cover, and then firmly hold it with both hands while carrying so that it does not fall.

# • Use 3-core power cord. (SY-961)

If not, an electric shock or failure may occur.

- If power is supplied from the 2-wire receptacle using the 3-core/2-core conversion adapter, connect the ground terminal of the 3-core/2-core conversion adapter to the ground.
- If power is supplied from the 3-wire receptacle using the provided 3-core power cord, grounding is made by the ground line of the power cord.

Read the next page.

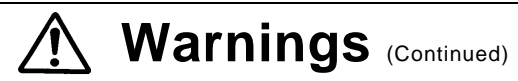

# • Always use this instrument with a specified power supply voltage. (SY-961)

Otherwise, an electric shock, fire, or failure may occur. The range of operating voltage to be used is stated on the rear panel.

This instrument runs on AC power supply of single-phase, 50/60Hz, and AC100-240V.

No voltage selection is required, since this instrument automatically adapts to the power supply voltage.

# • Strictly observe items below when handling the power cord. (SY-961)

If not, an electric shock or fire may occur. If the power cord is damaged, contact lwatsu office or our sales distributors for repair.

- Do not modify the power cord.
- Do not pull the power cord.
- Do not forcibly bend the power cord.
- Do not twist the power cord.
- Do not bundle the power cord.
- Do not heat the power cord.
- Do not let the power cord get wet.
- Do not put heavy objects on the power cord.

# • Do not touch the plug of the power cord with wet hands. (SY-961)

If not, an electric shock may occur.

# Do not make metal touch the blade of the power plug. (SY-961)

If not, an electric shock or fire may occur.

# Do not plug too many leads into a single receptacle. (SY-961)

If not, a fire or overheating may occur.

• If thunder sounds, remove the power plug (SY-961) of this instrument from the receptacle and do not use it.

It causes an electric shock, fire or failure according to the thunder.

# • Do not attempt to modify or repair this instrument.

This may result in an electric shock, fire or failure. The user cannot repair this instrument. Do not repair this instrument opening it. Also, requests to repair the unit may be refused if unauthorized modifications have been made. Contact our sales distributors for repair. Please note not responding to the repair when the open security seal is removed, the cover is opened or the product is modified.

# • Do not use this instrument when being failed.

If not, an electric shock or fire may occur. For a failure, contact Iwatsu office or our sales distributors for repair.

Read the next page.

# Marnings (Continued)

# Do not place any small metal objects or containers containing water or chemical on or near this instrument.

If liquid spills or a small metal object gets in, it may cause an electric shock, fire or failure. If water/chemical/metal object gets in, turn off the main power switch on the rear of SY-961 ( $\bigcirc$  side), and remove the power plug from the receptacle. Then contact lwatsu office or our sales distributors for repair.

• Do not put any metallic material or inflammable object through the ventilation port. (SY-960/SY-961/SY-962)

If any foreign object is put through the ventilation port, an electric shock, fire, or failure may occur. If any foreign object enters this instrument, turn off the main power switch on the rear of SY-961 ( $\bigcirc$  side), and remove the power plug of SY-961 from the receptacle. Then contact lwatsu office or our sales distributors for repair.

• Do not put any object near to the ventilation port of this instrument. (SY-960/SY-961/SY-962)

If not, heat accumulates inside this instrument, causing an electric shock, fire, or failure.

- Before inserting the power plug into the receptacle, confirm no dust attached to it. In addition, remove the power plug and adapter from the receptacle and inspect/clean them once a half year or a year. (SY-961) Dust may cause an electric shock, fire, or failure.
- Use this instrument without fail in the joint of SY-961 and SY-962 with joint fittings of the attachment.

The case of SY-962 is grounded with this joint. Moreover, this joint contributes to the fall prevention of SY-962 from SY-961.

• For your safety, do not carry SY-961 and SY-962 while they are jointed.

Doing so could result in bodily injury or property damage.

 There may be possibility that the sample and the terminal become high temperatures while measuring, and do not touch the sample and the terminal immediately after the measurement.

Doing so could result in bodily burn.

Read the next page.

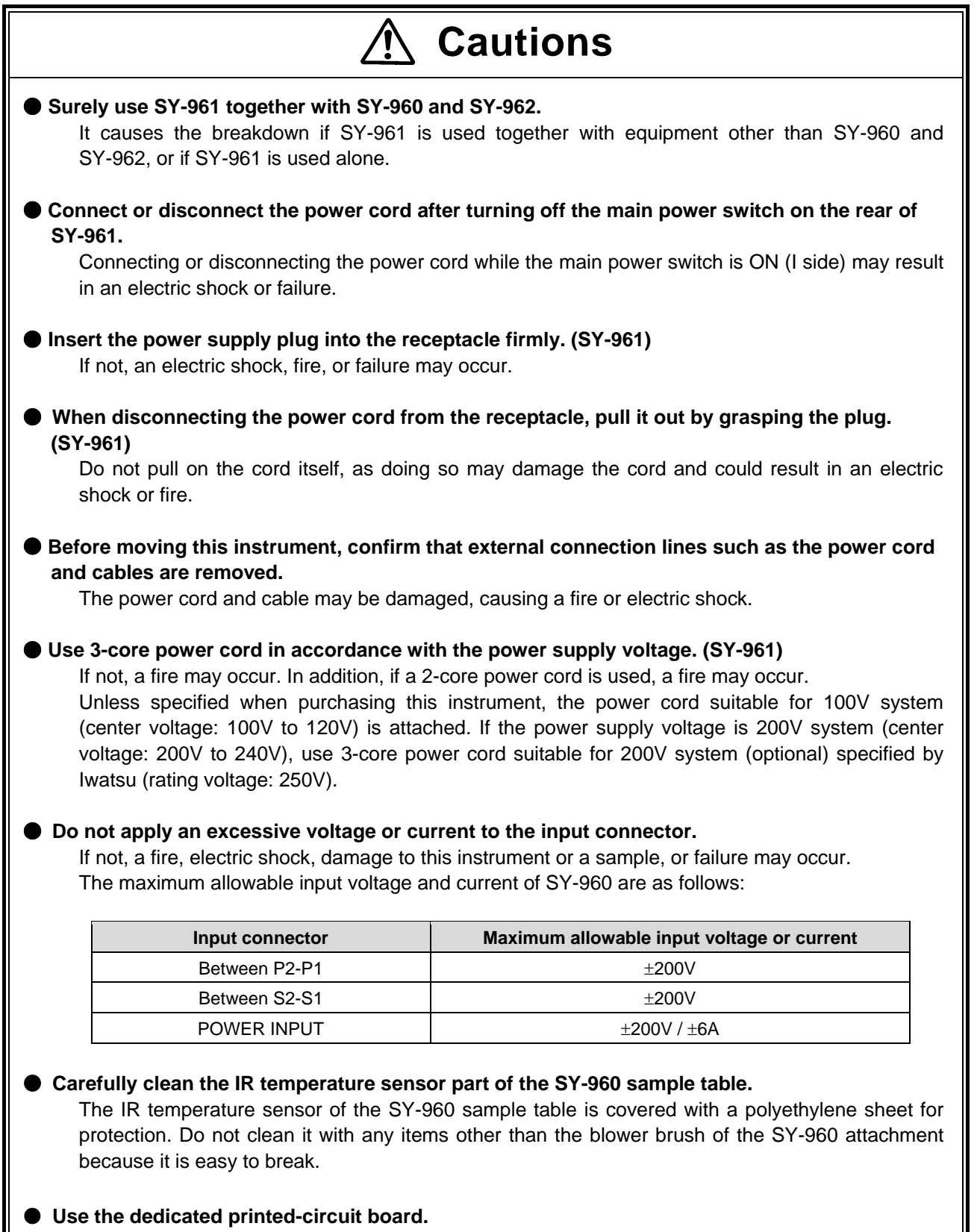

It is very dangerous to design the printed-circuit board by yourself. We offer a customized printed-circuit board. Contact lwatsu office or our sales distributors for details.

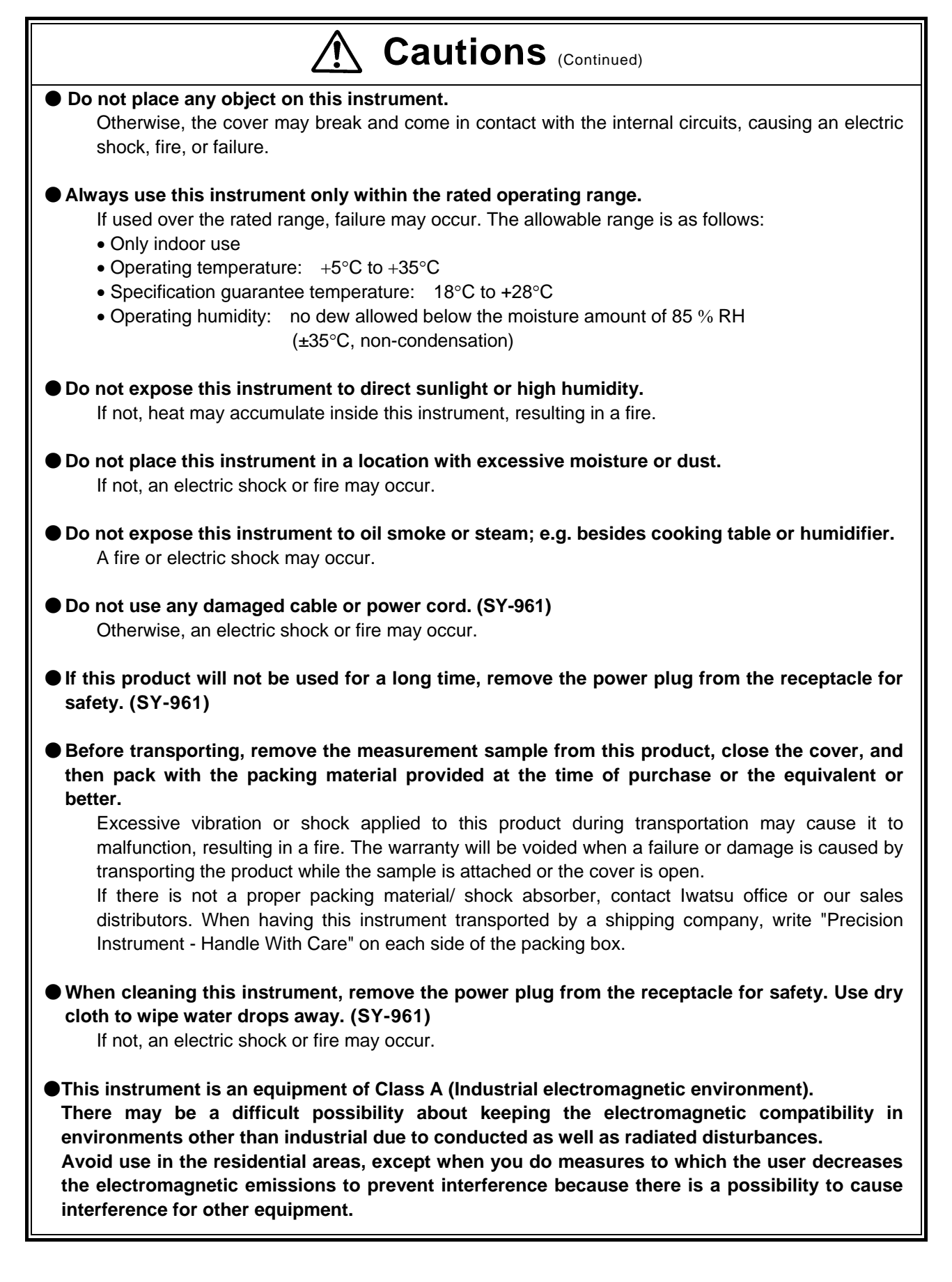

# **Checking packed materials**

When receiving this instrument, check the packed materials referring to components below (for the open bale chart, see the next page). If there is a lacked item or an item damaged during transportation, immediately contact lwatsu office or our sales distributors.

# Components

| ○ SY-960                            |
|-------------------------------------|
| DC Bias Tester SY-960 main unit1    |
| Accessories                         |
| DCT cable (SY-963)1                 |
| PCB1528-0301                        |
| PCB5650-0791                        |
| Thumbscrews for the terminal block2 |
| Blower brush1                       |
| Accessories storage box1            |
| Instruction manual CD1              |
| User's Guide (A4 size)1             |
| ○ SY-961                            |
| DC Bias Source SY-961 main unit1    |
| Accessories                         |
| Power cord1                         |
| Cord strap1                         |
| ○ SY-962                            |
| AC Blocker SY-962 main unit1        |
| Accessories                         |
| Joint fittings4                     |
| ACB cable L1                        |
| ACB cable S1                        |
| DC cable L Red / Black1 each        |
| DC cable S Red / Black1 each        |

**Open bale chart (main unit and accessories)** 

OSY-960

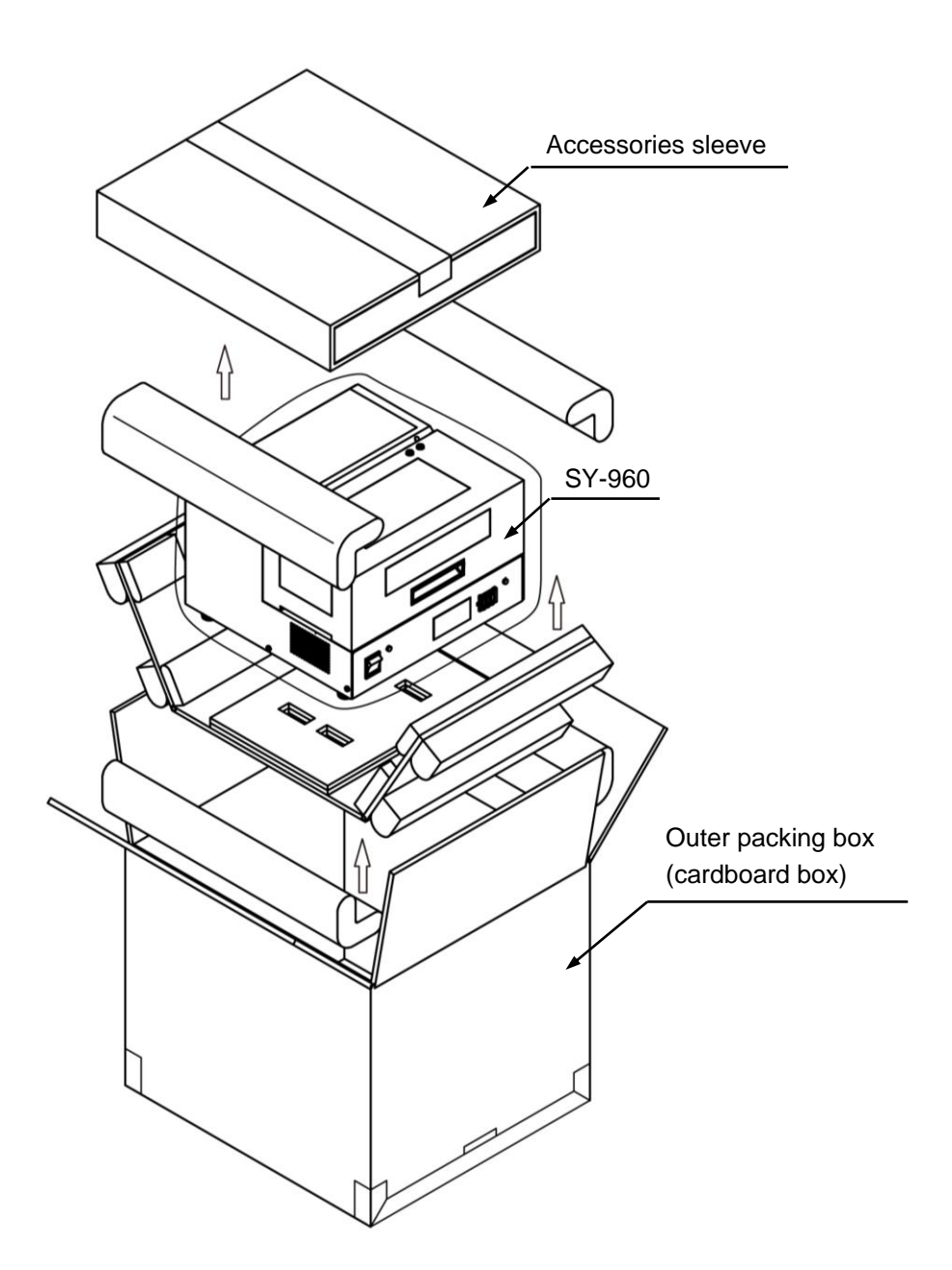

**Open bale chart (main unit and accessories)** 

OSY-961

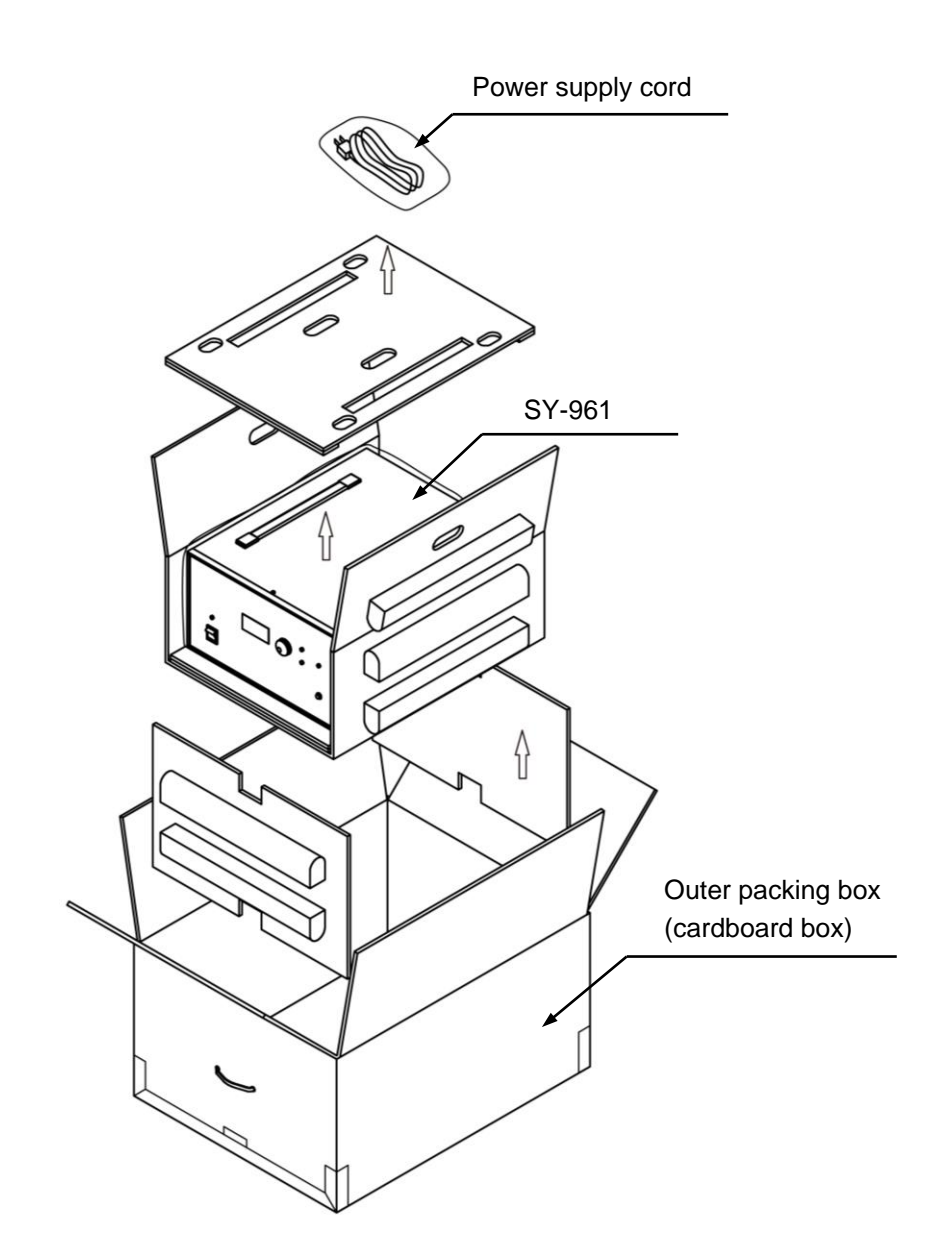

**Open bale chart (main unit and accessories)** 

OSY-962

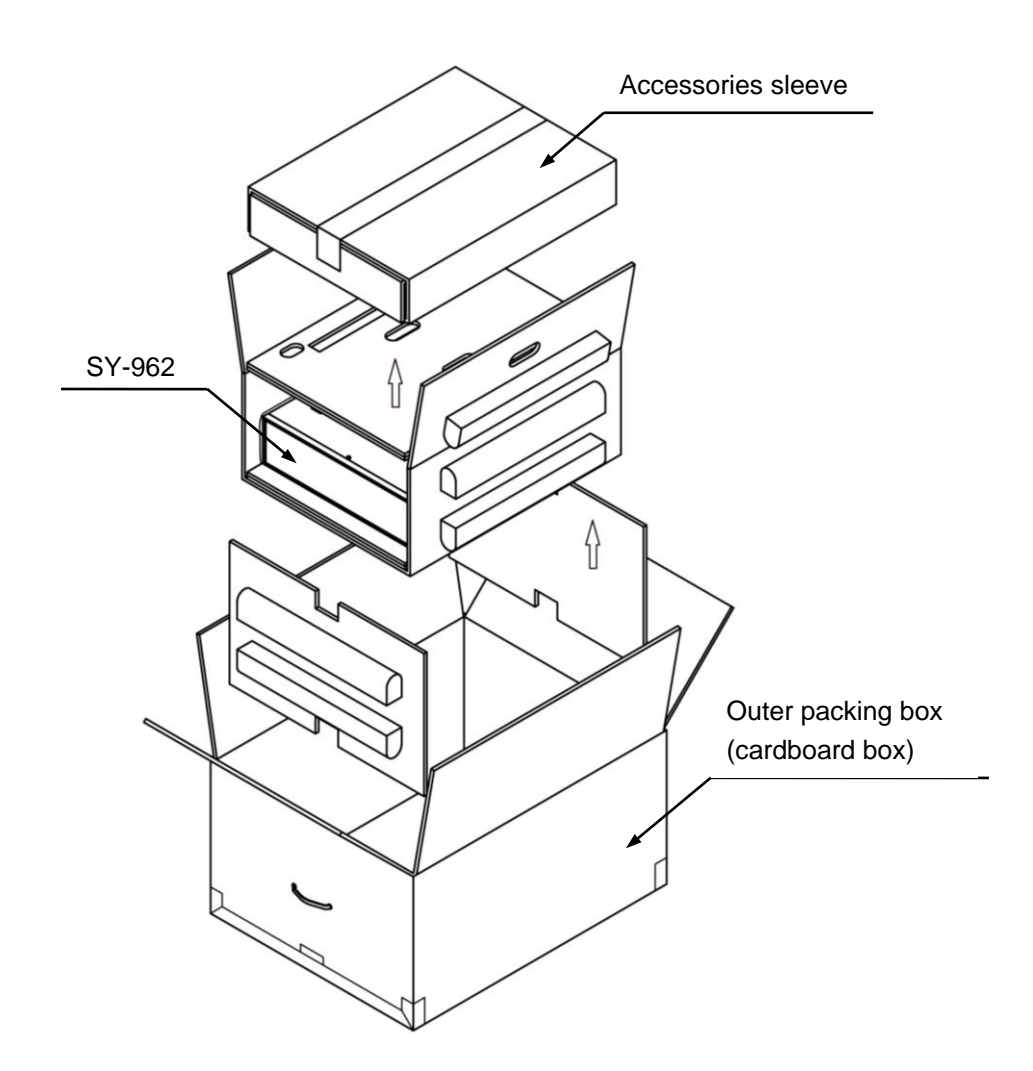

# **Management of product**

When disposing of this instrument, it is necessary to recycle or dispose of it properly in accordance with a local law or regulation. When disposing of it, request a recycle company to dispose of it in accordance with a local law or regulation

# Repair and shipment of the product to be repaired

If a failure occurs, mail this instrument to our service center. Any failure which occurs within the term of warranty and for which lwatsu is responsible should be repaired without any cost.

When shipping a product to be repaired, clearly write the product name, serial number (in the label on the rear of this instrument), description of the failure, and name, division, and telephone number of the responsible person.

#### About the open security seal

A security seal is affixed on the main unit. (Refer to 3.3 SY-960 DC BIAS TESTER Rear Panel, and 6.5 DC BIAS SOURCE SY-961 Appearance and 6.6 AC BLOCKER SY-962 Appearance.) We do not accept any repairs orders for the product if the security seal is broken.

| Chapter 1 Introduction                                                          | 3        |
|---------------------------------------------------------------------------------|----------|
| ■ 1.1 Overview                                                                  | 3        |
| 1.2 Characteristics                                                             | 3        |
| 1.3 Notes for Handling and Installation                                         | 4        |
| Chapter 2 before Measuring                                                      | 5        |
| 2.1 Process of Direct Current Superimposed Measurement                          | 5        |
| 2.2 Explanation of Operation of Direct Current Superimposed Measurement Circuit | 6        |
| 2.3 What must be Calculated and Checked before Starting Measurement             | 8        |
| 2.4 Expressions to Calculate Measurement Values                                 | 12       |
| Chapter 3 Name and Function of Each Part of Each Instrument                     | 14       |
| ■ 3.1 SY-960 DC Bias Tester Front Panel                                         | 14       |
| ■ 3.2 SY-960 DC Bias Tester Top Panel (No Cover)                                | 15       |
| ■ 3.3 SY-960 DC Bias Tester Rear Panel                                          | 16       |
| 3.4 SY-961 DC Bias Source Front Panel                                           | 17       |
| ■ 3.5 SY-961 DC Bias Source Rear Panel                                          | 19       |
| ■ 3.6 SY-962 AC Blocker Rear Panel                                              | 20       |
| Chapter 4 Measurements                                                          | 21       |
| 4.1 Flow of Measurement                                                         | 21       |
| ■ 4.2 Jointing SY-961 and SY-962                                                | 22       |
| 4.3 Connecting Instrument                                                       | 23       |
| 4.4 Connecting DCT Cable SY-963                                                 | 24       |
| 4.5 Connecting DC Cable                                                         | 26       |
| 4.6 Connecting ACB Cable                                                        | 26       |
| 4.7 Turning the Power ON                                                        | 27       |
| 4.8 Turning the Power OFF                                                       | 27       |
| 4.9 Setting a Sample                                                            |          |
| ■ 4.10 Setting the Overheat Temperature                                         | 29       |
| ■ 4.11 Checking Functions                                                       |          |
| ■ 4.12 Selecting the DC Bias Measuring Mode                                     |          |
| ■ 4.13 Selecting a Coll Method of the Sample                                    |          |
| ■ 4.14 Measurement Screen                                                       | ວາ<br>ຂາ |
| ■ 4.15 Entering Constants of Sample                                             |          |
| ■ 4.17 Measurement                                                              |          |
| 4.18 Switching Graph                                                            |          |
| 4.19 Cursor Measurement                                                         |          |
| ■ 4.20 Enlargement / Reduction of Graph                                         |          |
| ■ 4.21 Reference Function                                                       |          |
| ■ 4.22 USB Memory Output of Screen Hard Copy                                    |          |
| 4.23 Save / Read the Data                                                       | 36       |
| Chapter 5 Maintenance                                                           | 37       |
| ■ 5.1 Daily Maintenance                                                         | 37       |
| <b>5</b> .2 Calibration                                                         | 37       |
| Chapter 6 Specifications                                                        | 38       |
| ■ 6.1 DC Bias Tester SY-960                                                     | 38       |
| ■ 6.2 DC Bias Source SY-961                                                     |          |

# Contents

| 6.3 AC Blocker SY-962                      |    |
|--------------------------------------------|----|
| 6.4 DC Bias Tester SY-960 Appearance       | 40 |
| ■ 6.5 DC Bias Source SY-961 Appearance     | 40 |
| 6.6 AC Blocker SY-962 Appearance           | 41 |
| ■ 6.7 Dimension Diagram of Measuring Table | 41 |
| 6.8 Certification Standards                | 42 |
|                                            |    |

# **Chapter 1 Introduction**

 This manual only explains operation of DC Bias Tester SY-960, DC Bias Source SY-961, and AC Blocker SY-962, and new functions added to B-H ANALYZER by using SY-960 to SY-962.
 This manual omits explanations about measurement functions that are also provided by B-H ANALYZER as standard. See Instruction Manual of the B-H ANALYZER main unit.

## ■ 1.1 Overview

- This instrument can measure magnetic properties of a sample under direct current superimposed, by combining with B-H ANALYZER.
  - \* B-H ANALYZERs SY-8232, SY-8217, and SY-8258 are not supported.

## 1.2 Characteristics

- This instrument provides the following characteristics:
  - (1) **Magnetic properties can be measured by superimposing direct current** over a sinusoidal wave or a pulse wave.

Especially with a pulse wave, the current flowing in the sample produces a triangular wave over which direct current is superimposed<sup>\*1</sup>, and the magnetic properties can be measured by a so called **chopper operation**.

<sup>\*2</sup> Measuring frequency can be adjusted **between 10 [kHz] and 3 [MHz] for a sinusoidal wave, between 10 [kHz] and 1 [MHz] for a pulse wave, and for Duty between 10 and 90 [%]**.

- \*1: The range of the measuring frequency f that becomes a triangular wave is limited by inductance L of the sample.
- \*2: The range of the measuring frequency f that can be correctly measured is limited by inductance L of the sample.
- (2) The maximum direct current superimposed is 30 [A], the maximum<sup>\*3</sup> compliance voltage is 10 [V], and the maximum measurement DC power voltage ripple current is 6 [A].
- \*3: It is a voltage that can provide constant direct current, and if a DC voltage drop of the measuring system exceeds this value, direct current cannot be provided.
- (3) Automatic measurement is possible by specifying direct current superimposed and the type and size of a ripple factor; this is the world's first instrument to provide this function. Ripple factor can be specified by selecting one from among the four parameters of increment current Δl<sub>L</sub>, increment voltage ΔV<sub>L</sub>, strength of increment magnetic field ΔH, and increment magnetic flux density ΔB.
- (4) Toroid sample **does not require troublesome third turns** for direct current superimposed; because alternate current, which is in the form of a sinusoidal wave or a pulse wave, is applied to the sample through a capacitor and direct current is applied to the sample through a choke coil.
- (5) **IR temperature sensor constantly monitors** the temperature (0 to 250°C) of the sample during the measurement, reducing occurrence of accidental burning of a sample.

## 1.3 Notes for Handling and Installation

- Operate this instrument in a location with the specified temperature and humidity. Operating this instrument in a location which is outside the operation range, such as a location exposed to direct sunlight or with high humidity, may cause a failure. The following shows the range of temperature-humidity to use this instrument:
  - Indoor usage only
  - Temperature: +5°C to +35°C
  - Humidity: Below the moisture amount of 85% RH (+35°C, no dew condensation)
- Do not put this instrument in a location with excessive moisture or dust. Putting this instrument in a location with excessive moisture or dust may cause an electric shock or fire.
- Do not place anything on this instrument other than stated in this Instruction Manual.
   Placing an object on this instrument other than stated in the Instruction Manual may damage this instrument.
- Do not place anything near the vent.
   Placing an object near the vent of this instrument traps heat inside this instrument, and may cause an electric shock, fire, or failure.
- Dropping this instrument could result in bodily injury or property damage due to impact. Before carrying this instrument, remove cables, and firmly hold it with both hands while carrying so that it does not fall.

# **Chapter 2 before Measuring**

• This instrument can apply direct current of up to 30 [A]. **Incorrect handling** results in incorrect measurement results, and in addition **may damage the sample or cause a failure, such as failure of this instrument or the power amplifier**. This chapter describes what should be understood to prevent these problems. **Make sure to read this chapter before carrying out the measurement**.

#### ■ 2.1 Process of Direct Current Superimposed Measurement

• The measurement process of this instrument is explained by reference to Fig. 2-1 Deterioration with age of current flowing in a sample. The horizontal axis represents elapsed time, and the vertical axis represents the magnitude of current.

![](_page_16_Figure_4.jpeg)

Fig. 2-1 Deterioration with age of current flowing in a sample

The direct current superimposed measurement of this instrument is carried out through five processes, t1 to t5 in below:

#### (1) Direct current excitation period t1

First, when the measurement starts, gradually increase direct current over about 2 [s], until it reaches the set value of  $I_{dc}$ . It is possible to apply  $I_{dc}$  of up to 30 [A].

#### (2) Approximate value excitation period t2

Next, while maintaining the direct current  $I_{dc}$ , gradually increase the ripple current  $I_{L}$  over about 300 [ms] until the specified ripple factor exceeds the set value. It is possible to apply  $I_{L}$  of up to 6 [A] ( $\Delta I_{L}=12$  [A<sub>P-P</sub>]). For a ripple factor, select one from among the four parameters of increment current  $\Delta I_{L}$ , increment voltage  $\Delta V_{L}$ , (strength of) increment magnetic field  $\Delta H$ , and increment magnetic flux density  $\Delta B$ , and specify the value by **peak-to-peak value**.

#### (3) Asymptote excitation period t3

Adjust the ripple current  $I_{L}$  slightly by increasing or decreasing to set the specified ripple factor within the range of the set value. When the ripple factor is settled within the set range, fix  $I_{L}$  to carry out the measurement.

#### (4) Alternate current degauss period t4

Decrease the ripple current IL gradually over about 300 [ms] after the measurement is completed.

#### (5) Direct current degauss period t5

After the ripple current  $I_{L}$  becomes 0, decrease direct current gradually until  $I_{dc}$  becomes 0 over about 2 [s] to complete the measurement operation.

## ■ 2.2 Explanation of Operation of Direct Current Superimposed Measurement Circuit

• This section explains the outline of the operation of direct current superimposed measurement circuit of this instrument.

Figure 2-2 and Fig. 2-3 are circuit diagrams of the measuring system when B-H ANALYZER, the power amplifier, and this instrument are combined. Fig. 2-2 illustrates measurement with the 1-coil method, and Fig. 2-3 illustrates measurement with the 2-coil method.

The 1-coil method is a measuring method used to measure a sample, such as an inductor, having only primary turns, whereas the 2-coil method is a measuring method used to measure a sample, such as a transformer, having secondary turns as well as primary turns.

Core loss obtained by the 1-coil method includes copper loss by ESR (equivalent series resistance) of the sample, etc.

The following briefly explains the operation of direct current superimposed measurement of this instrument using the circuit diagram of 1-coil method in Fig. 2-2. The sample is represented in the equivalent circuit of the series connection of ESR  $\mathbf{R}_{L}$  and inductance L shown in the center.

![](_page_17_Figure_6.jpeg)

The direct current  $I_{dc}$  set from DC Bias Source SY-961 is applied to the sample through the choke coil (inductance  $L_0 \doteq 0.84$  [mH], resistance  $R_0 \doteq 75$  [m $\Omega$ ]) of AC Blocker SY-962. The choke coil functions to prevent the ripple current  $I_L$  from the power amplifier from flowing into the DC Bias Source.

Next, a sinusoidal wave or a pulse wave of frequency f [Hz] is output from a signal generator OSC which is built into B-H ANALYZER. After being amplified by the power amplifier, the wave current is superimposed with the direct current I<sub>dc</sub> already flowing and applied to the sample as the ripple current I<sub>L</sub> through a coupling capacitor (capacitance C  $\rightleftharpoons$  550 [µF]) of DC Bias Tester SY-960. The coupling capacitor functions to prevent the direct current I<sub>dc</sub> from the DC Bias Source from flowing into the power amplifier and shunt resistance (impedance |Z<sub>s</sub>| $\rightleftharpoons$ 1 [ $\Omega$ ]).

At this time, the voltage across the sample V<sub>L</sub> is detected by a differential amplifier through the Bch attenuator ATT (attenuation ratio  $\alpha_b=1/4$ ).

For the 1-coil method, since V<sub>L</sub> includes the direct current voltage drop, V<sub>L</sub> is calculated and displayed after it is excluded. In contrast, for the 2-coil method, V<sub>L</sub> is displayed as it is, because only alternate current is included in the V<sub>L</sub>. In addition, with the 2-coil method, V<sub>L</sub> is the voltage across the secondary turns. Therefore, the voltage applied across the primary turns of the sample is (N<sub>1</sub>/N<sub>2</sub>) VL if the number of primary turns N<sub>1</sub> is not the same as the number of secondary turns N<sub>2</sub>.

Detecting the voltage across the shunt resistance  $V_s$  with the differential amplifier through the Hch attenuator ATT (attenuation ratio  $\alpha_h=1/4$ ), the ripple current  $I_L$  flowing in the sample is calculated by formula (2.1) with the impedance of the shunt resistance  $|Z_s|$ . Direct current  $I_{dc}$  will not flow in the shunt resistance, thanks to the coupling capacitor.

$$I_{\rm L} = \frac{V_{\rm s}}{|Z_{\rm s}|} \tag{2.1}$$

Measurement is carried out where the value of the specified ripple factor (one from among the four parameters of increment current  $\Delta I_L$ , increment voltage  $\Delta V_L$ , strength of increment magnetic field  $\Delta H$ , and increment magnetic flux density  $\Delta B$ ) becomes the tolerance of the set value. This instrument sets or displays the value of the ripple factor with peak-to-peak value, rather than with amplitude.

The strength of magnetic field H is calculated by formula (2.2) with  $I_L$ , and the magnetic flux density B is calculated by formula (2.3) with  $V_L$ .

$$H(t) = \frac{N_1 I_L(t)}{L_e}$$
(2.2)
$$B(t) = \frac{1}{N_2 A_e} \int_0^t V_L(\tau) d\tau$$
(Ae: Effective net core area of the sample, N<sub>2</sub>: Number of secondary turns)
(2.3)

After the measurement is completed, sequentially make the ripple current  $I_L$  and the direct current  $I_{dc}$  "0" to end the measurement.

![](_page_18_Figure_6.jpeg)

N<sub>2</sub>: Number of secondary turns

#### ■ 2.3 What must be Calculated and Checked before Starting Measurement

An outline of the measurement operation of this instrument was explained in the previous sections. This section explains the necessity of calculation and checking before starting the measurement. Note that failure to perform these may damage your important sample or cause a failure of this instrument, as well as failing to obtain a correct measurement result.

Not all samples (inductance L, ESR RL) can be measured with the measuring frequency, the maximum increment current, the maximum increment voltage, or the maximum direct current superimposed, which are specifications of this instrument. It depends on the sample.

#### (1) Impedance Z<sub>L</sub> of the sample suitable for measurement

What needs to be understood before measuring with this instrument is that, although it depends on the measuring frequency f, if **impedance Z**<sub>L</sub> of the sample is large, some of the ripple current I<sub>L</sub> provided from the power amplifier flows into DC Bias Source SY-961 through the choke coil of AC Blocker SY-962, which causes a measurement error.

Always check the error before starting the measurement. Note that (2) to (7) assume that no measurement error exists.

The impedance Z<sub>L</sub> of the sample is represented as below if a floating capacity can be ignored:

$$Z_{\rm L} = \sqrt{R_{\rm L}^2 + (2\pi \, {\rm f} \, {\rm L})^2} \tag{2.4}$$

Meanwhile, the impedance  $Z_0$  of AC Blocker SY-962 and DC Bias Source SY-961 looking from the power amplifier is obtained from the following:

$$Z_0 = \sqrt{0.0225 + \left(3.36\pi \times 10^{-3} \text{ f} - \frac{1}{4.4 \times 10^{-2}\pi \text{ f}}\right)^2}$$
(2.5)

At this time, if the current  $I_{L}$  supplied from the power amplifier is 100%, a ratio  $\eta$  [%] of the error ripple current flowing to the DC Bias Source is obtained from the following formula:

$$\eta = 100 \frac{Z_{\rm L}}{Z_{\rm L} + Z_0} \tag{2.6}$$

[Example]  $\eta$ =5.6 [%] when L=100 [µH], R<sub>L</sub>=0.5 [Ω], and f=10 [kHz]

Figure 2-4 shows the leading ratio  $\eta$  against the measuring frequency f and the impedance Z<sub>L</sub> of the sample. If a high impedance sample is measured with low measuring frequency, the ratio  $\eta$  of the error ripple current becomes high.

The recommended inductance L of the sample measured with this instrument is **0.1 [µH] to dozens of [µH]**, supposing ESR can be ignored.

\* Contact us when measuring a sample having inductance L that exceeds the recommended value. The compliance voltage described in (4) will drop; however, adding AC Blocker SY-962 **may reduce the error ripple current**.

![](_page_20_Figure_0.jpeg)

Fig. 2-4 Error ripple current ratio n

#### (2) Resonance frequency fc1 of RLC series circuit

Looking from the power amplifier, the measuring circuit of this instrument is an RLC series circuit. **Measure** with a measuring frequency f which is at least ten times the resonance frequency fc1 of this circuit.

In this case, the resistance R is equivalent to the sum of ESR R<sub>L</sub> and the direct current resistance R<sub>s</sub> (about 1 [ $\Omega$ ]) of the shunt resistance of the sample, the inductance L is equivalent to the primary turns inductance L of the sample, and the capacitance C is equivalent to the sum of two coupling capacitors C (about 550 [µF]) connected in series. In this section, because the parasitic inductance of the shunt resistance is a few [nH], which is considerably smaller compared with the inductance of the sample, the parasitic inductance is ignored unless otherwise stated.

Thus, the resonance frequency fc1 [Hz] in this series circuit is:

$$f_{c1} = \frac{1}{2\pi\sqrt{\frac{LC}{2}}} = \frac{1}{2\pi\sqrt{275 \times 10^{-6}L}}$$
(2.7)

With this resonance frequency, the impedance of the measuring system, including the sample looking from the power amplifier, is minimal.

It is very dangerous to carry out measurement close to this frequency because, depending on the specified ripple factor, current that exceeds the expected value flows, potentially damaging the sample, or exceeds the rated output current of the power amplifier, which could cause an amplifier failure. Make sure to measure with the measuring frequency f that is at least ten times the resonance frequency fc1.

$$f \ge 10f_{c1} \tag{2.8}$$

[Example] fc1=3.04 [kHz] and f  $\geq$  30.4 [kHz] when L=10 [µH]

This instrument can measure **up to 6 [A] of ripple current I**<sub>L</sub>. The shunt resistance will be burnt and fail if current that exceeds the above value flows. Check the specification of your power amplifier for the rated output current of the power amplifier.

#### (3) Resonance frequency f<sub>c2</sub> of the LC parallel circuit using the 2-coil method

For using this instrument with the 2-coil method, use a measuring frequency f of one-tenth or less of the resonance frequency  $f_{c2}$  of this circuit, because when looking from the power amplifier, the measuring circuit for the voltage across sample V<sub>L</sub> is an LC parallel circuit.

In this case, the inductance L is equivalent to the primary turns inductance L of the sample, and the capacitance C is equivalent to the input capacitance  $C_m$  (about 25.5[pF]) of the measuring circuit for the voltage across the sample V<sub>L</sub>.

Thus, the resonance frequency  $f_{c2}\left[Hz\right]$  in this parallel circuit is:

$$f_{c2} = \frac{1}{2\pi\sqrt{LC_m}} = \frac{1}{2\pi\sqrt{25.5 \times 10^{-12}L}}$$
(2.9)

With this resonance frequency, the impedance of the measuring system, including the sample looking from the power amplifier, is maximized.

It is very dangerous to carry out measurement close to this frequency because, depending on the specified ripple factor, voltage that exceeds the expected value is applied to both ends of the sample, potentially damaging the sample, or exceeds the rated output voltage of the power amplifier, which could cause an amplifier failure. Make sure to measure with a measuring frequency f that is one-tenth or less of the resonance frequency  $f_{c2}$ .

$$f \le \frac{1}{10} f_{c2}$$

[Example] fc2=9.97 [MHz] and f≤997 [kHz] when L=10 [μH]

The maximum voltage across the sample  $V_L$  that can be measured with the 2-coil method is 200 [V]. Measuring a voltage that exceeds the maximum voltage will damage the  $V_L$  measuring circuit. Check the specification of your power amplifier for the rated output voltage of the power amplifier.

#### (4) Compliance voltage V<sub>cp</sub>

Carry out the measurement under the conditions where the compliance voltage does not exceed the maximum compliance voltage 10 [V] of the DC Bias Source.

The compliance voltage  $V_{cp}$  [V] of the DC Bias Source when the direct current  $I_{dc}$  flows in the sample (ESR  $R_L$ ) is:

$$V_{cp} = I_{dc}(R_L + 2R_0) = I_{dc}(R_L + 2 \times 0.083)$$
(2.11)

The term 2  $R_0$  represents a voltage drop across the AC Blocker. If this  $V_{cp}$  exceeds 10 [V], the DC Bias Source turns the output OFF and the B-H ANALYZER forcibly terminates the measurement, because the DC Bias Source cannot provide direct current.

[Example]  $V_{cp}=8.5$  [V] when  $R_L=0.4$  [ $\Omega$ ] and  $I_{dc}=15$  [A].

#### (5) Sample high side voltage VLH with the 1-coil method

When using this instrument by specifying increment current  $\Delta I_L$  with the 1-coil method, carry out the measurement under the conditions where the sample high side voltage V<sub>LH</sub> does not exceed 200 [V].

The sample high side voltage  $V_{LH}$  [V] when the direct current  $I_{dc}$  and increment current  $\Delta I_L$  of the frequency f flows in the sample (the inductance L, ESR  $R_L$ ) is:

$$V_{LH} = \frac{\Delta I_L}{2} \sqrt{(R_L + R_s)^2 + (2\pi f L - \frac{1}{2\pi f C})^2 + I_{dc} (R_L + \frac{2.25}{30})}$$
  
=  $\frac{\Delta I_L}{2} \sqrt{(R_L + 1)^2 + (2\pi f L - \frac{1}{2\pi f \times 550 \times 10^{-6}})^2} + I_{dc} (R_L + \frac{2.25}{30})$  (2.12)

(2.10)

It is very dangerous to carry out the measurement under measurement conditions where  $V_{LH}$  exceeds 200 [V], because  $V_{LH}$  actually exceeds 200 [V], potentially damaging the  $V_L$  measuring circuit, or exceeds the rated output voltage of the power amplifier, which could damage the amplifier.

[Example]  $V_{LH}$ =160.0[V] when L=10 [µH],  $R_L$ =0.5 [ $\Omega$ ],  $I_{dc}$ =5 [A], f=1 [MHz], and  $\Delta I_L$ =5 [ $A_{p-p}$ ].

The maximum sample high side voltage  $V_{LH}$  that can be measured with the 1-coil method is 200 [V]. Applying a voltage that exceeds the maximum voltage will damage the  $V_L$  measuring circuit. Check the specification of your power amplifier for the rated output voltage of the power amplifier.

#### (6) Voltage across the sample V<sub>L</sub> with the 2-coil method and the voltage across the primary turns When using this instrument by specifying increment current ΔI<sub>L</sub> with the 2-coil method, carry out the measurement under the conditions where the voltage across the sample V<sub>L</sub> does not exceed 200 [V].

The voltage across the sample  $V_L$  when the increment current  $\Delta I_L$  of the frequency f flows in the sample (primary turns inductance L) is:

$$V_{\rm L} = \frac{\Delta I_{\rm L}}{2} 2\pi \, \text{f} \, \text{L} = \pi \, \text{f} \, \text{L} \, \Delta I_{\rm L} \tag{2.13}$$

It is very dangerous to carry out measurement under the measurement conditions where  $V_L$  exceeds 200 [V], because  $V_L$  actually exceeds 200 [V], which could damage the  $V_L$  measuring circuit, or exceeds the rated output voltage of the power amplifier, which could damage the amplifier.

Extra care must be taken when the number of primary turns ( $N_1$ ) is greater than that of secondary turns ( $N_2$ ), because the voltage across the primary turns becomes  $N_1/N_2$  times  $V_L$ .

[Example] V<sub>L</sub>=157.1 [V] and the voltage across the primary turns=314.2 [V] when N<sub>1</sub>=40, N<sub>2</sub>=20, L=10 [ $\mu$ H], f=1 [MHz], and  $\Delta$ I<sub>L</sub>=5 [A<sub>p-p</sub>]

The maximum voltage across the sample  $V_L$  that can be measured with the 2-coil method is 200 [V]. Applying a voltage that exceeds the maximum voltage will damage the  $V_L$  measuring circuit. Check the specification of your power amplifier for the rated output voltage of the power amplifier.

#### (7) Frequency $f_{tri}$ in which ripple current $I_{L}$ is in the form of a triangular wave

When using this instrument with a pulse wave output, a reactance by the inductance L of the sample of the measuring system looking from the power amplifier must be larger than the resistance that includes ESR  $R_L$  of the sample to make ripple current  $I_L$  a triangular wave.

Thus, the frequency ftri [Hz] which makes the reactance equal to the resistance is:

$$f_{tri} = \frac{R_L + R_s}{2\pi L} = \frac{R_L + 1}{2\pi L}$$
(2.14)

and ripple current  $I_{L}$  cannot make a triangular wave unless it is measured with a frequency f which is higher than neighborhood of this frequency.

[Example]  $f_{tri}$ =238.7 [kHz] when L=1 [µH] and R<sub>L</sub>=0.2 [ $\Omega$ ].

Although it depends on the amplitude frequency bandwidth properties of the power amplifier, generally, the output from the power amplifier cannot make a pulse wave unless it is below 1/10 the upper limit of the frequency bandwidth. Check the specification of your power amplifier.

### 2.4 Expressions to Calculate Measurement Values

• The following is an explanation of expressions to calculate values measured by this instrument.

This instrument uses two measuring modes of Normal mode and µ mode, and Table 2-1 shows measurement values displayed in each calculation mode.

The point of difference between calculation of Normal mode and calculation of µ mode is the following. In µ mode, the complex permeability from the fundamental wave element of the magnetic field H and magnetic flux density B is calculated. In Normal mode, a value which is not calculated by using them is calculated. Refer to the following expressions for details.

#### Table 2-1 Calculation modes and measurement values

\* Units in [] are typical. A symbol denoted with \* is calculated from the fundamental wave element.

| Colouistion |                |                     | Normal mode                               | μ mode         |                 |                                           |
|-------------|----------------|---------------------|-------------------------------------------|----------------|-----------------|-------------------------------------------|
| modes       | Symbol         | Typical<br>unit     | Meaning                                   | Symbol         | Typical<br>unit | Meaning                                   |
|             | ΔPcv           | [W/m <sup>3</sup> ] | Increment core loss per volume            | ΔВ             | [T]             | Increment magnetic flux<br>density        |
|             | ΔPcm           | [W/kg]              | Increment core loss per weight            | ΔVL            | [V]             | Increment voltage                         |
|             | θ              | [deg]               | Phase angle                               | ΔН             | [A/m]           | (Strength of) increment<br>magnetic field |
|             | μ <sub>Δ</sub> | _                   | Increment permeability                    | ΔIL            | [A]             | Increment current                         |
| S           | ΔВ             | [T]                 | Increment magnetic flux density           | μ <sub>Δ</sub> | Ι               | Increment permeability                    |
| Ine         | ΔVL            | [V]                 | Increment voltage                         | Hdc            | [A/m]           | DC bias magnetic field                    |
| ement va    | ΔH             | [A/m]               | (Strength of) increment<br>magnetic field | *L             | [H]             | Inductance                                |
|             | ΔIL            | [A]                 | Increment current                         | *R             | [Ω]             | Resistance                                |
|             | Hdc            | [A/m]               | DC bias magnetic field                    | * Z            | [Ω]             | Impedance                                 |
| nı          | ΔPc            | [W]                 | Increment core loss                       | ΔPc            | [W]             | Increment core loss                       |
| Meas        | ΔVA            | [VA]                | Increment apparent power                  | <b>*</b> µ'    | _               | Complex permeability (real<br>part)       |
|             | _              | _                   | _                                         | *µ″            | _               | Complex permeability<br>(imaginary part)  |
|             | -              | -                   | -                                         | *µz            | -               | Impedance permeability                    |
|             | _              | —                   | -                                         | *tanδ          | -               | Loss coefficient                          |
|             | _              | _                   | _                                         | <b>*</b> 0     | [deg]           | Phase angle                               |
|             | —              | —                   | _                                         | THD            | [dB]            | Total harmonic distortion                 |

$$\begin{split} \Delta V_{L} &= |V_{L m} \uparrow| + |V_{L m} \downarrow| \qquad (2.15) \\ (V_{L m} \uparrow: \text{maximum value of } V_{L}(t), V_{L m} \downarrow: \text{minimum value of } V_{L}(t)) \\ \Delta I_{L} &= |I_{L m} \uparrow| + |I_{L m} \downarrow| \qquad (2.16) \\ (I_{L m} \uparrow: \text{maximum value of } I_{L}(t), I_{L m} \downarrow: \text{minimum value of } I_{L}(t)) \\ \Delta B &= |B_{m} \uparrow| + |B_{m} \downarrow| \qquad (2.17) \\ (Bm \uparrow: \text{maximum value of } B(t), Bm \downarrow: \text{minimum value of } B(t)) \\ \Delta H &= |H_{m} \uparrow| + |H_{m} \downarrow| \qquad (2.18) \\ (H_{m} \uparrow: \text{maximum value of } H(t), H_{m} \downarrow: \text{minimum value of } H(t)) \\ \mu \Delta &= \frac{\Delta B}{\mu_{0} \Delta H} \qquad (2.19) \\ (\mu_{0}: \text{Vacuum permeability } 4\pi \times 10^{-7} [\text{H/m}]) \end{split}$$

$$H_{dc} = \frac{N_1}{L_e} I_{dc}$$
(2.20)

(N1: Number of primary turns, Le: Effective length of magnetic path)

![](_page_23_Figure_11.jpeg)

$$\Delta P_{c} = \frac{N_{1}}{N_{2}} \frac{1}{T} \int_{0}^{T} I_{L}(t) V_{L}(t) dt$$
(2.21)

(N<sub>2</sub>: Number of secondary turns, T: Measuring period) \* N<sub>2</sub>=N<sub>1</sub> when the 1-coil method is selected

$$\Delta VA = \frac{N_1}{N_2} I_{L RMS} V_{L RMS}$$
(2.22)

(I<sub>L RMS</sub>: Effective value of I<sub>L</sub>(t), V<sub>L RMS</sub>: Effective value of V<sub>L</sub>(t)) \* N<sub>2</sub>=N<sub>1</sub> when the 1-coil method is selected

$$\Delta P_{\rm cv} = \frac{\Delta P_{\rm c}}{V_{\rm e}} \tag{2.23}$$

$$(V_e: \text{ Effective volume})$$

$$AP = -\frac{\Delta P_c}{(2.24)}$$

$$\Delta P_{\rm cm} = \frac{\Delta r_{\rm c}}{W_{\rm e}} \tag{2.24}$$

(We: Weight)

$$\theta = \cos^{-1}\left(\frac{\Delta P_{c}}{\Delta VA}\right) \tag{2.25}$$

\* For 
$$\theta$$
 of  $\mu$  mode, calculate with formula (2.28)

$$\mu' - j \mu'' = \frac{B(\omega_0)}{\mu_0 H(\omega_0)}$$
(2.26)

(j: Imaginary unit,  $\omega_0$ : Base angular frequency)

$$\mu_{\rm z} = \sqrt{(\mu')^2 + (\mu'')^2} \tag{2.27}$$

$$\theta = \cos^{-1} \left\{ \frac{\Delta P_{c}(\omega_{0})}{\Delta V A(\omega_{0})} \right\}$$
(2.28)

$$\tan \delta = \frac{\mu}{\mu'} \tag{2.29}$$

$$L = \frac{\mu' \,\mu_0 \,A_e \,N_1^2}{L_e} \tag{2.30}$$

$$R = \frac{\omega_0 \ \mu^{"} \ \mu_0 \ A_e \ N_1^2}{L_e}$$
(2.31)

$$|\mathbf{Z}| = \sqrt{\mathbf{R}^2 + (\omega_0 \, \mathbf{L})^2} \tag{2.32}$$

THD = 
$$20\log_{10} \frac{\sqrt{V_L^2(3\omega_0) + V_L^2(5\omega_0) + V_L^2(7\omega_0)}}{V_L(\omega_0)}$$
 (2.33)

µ mode

Normal mode

# **Chapter 3 Name and Function of Each Part of Each Instrument**

# ■ 3.1 SY-960 DC Bias Tester Front Panel

![](_page_25_Figure_2.jpeg)

#### (1) Main power switch

Main power source switch of DC Bias Tester SY-960.

#### (2) POWER LED

Lights a lamp when the power source is turned ON.

#### (3) Cover handle

Use this handle for opening / closing the cover. When closing the cover, make sure that it is firmly pushed until it makes a clicking noise. It cannot perform a measurement while the cover is open.

#### (4) Sample temperature display

Displays the highest temperature among temperatures sensed by each IR sensor for sample temperature installed at two locations.

#### (5) Overheat protection switch

When a temperature sensed by the IR sensor for measuring sample temperature exceeds the temperature [°C] set with this switch, the sample temperature display blinks and the measurement is forcibly terminated. The range of temperatures that can be set with this switch is 0 to 250 [°C].

\* Any temperature set to over 250 [°C] is set as 250 [°C].

#### (6) Alarm LED

Lights a lamp when an error occurs. B-H ANALYZER displays the contents of the error, and if the error occurs during the measurement, the measurement is forcibly terminated.

<sup>t</sup> Turning the main power switch ON turns the LED ON for a moment; however, it does not continuously turn ON, and is not an error.

## ■ 3.2 SY-960 DC Bias Tester Top Panel (No Cover)

![](_page_26_Figure_1.jpeg)

Fig. 3-2 Top part of SY-960 (no cover)

#### (1) P1, P2 terminals

Connect primary turns terminal of the sample. It is made from polyamide (PA) resin. \* PA resin may change its shape if the temperature exceeds 80°C.

#### (2) S1, S2 terminals

Connect the secondary turns terminal of the sample. It is made from polyamide (PA) resin. \* PA resin may change its shape if the temperature exceeds 80°C.

#### PAresin may change its shape if the temperature exceeds 80<sup>-1</sup>

#### (3) IR temperature sensor (for printed-circuit board parts)

This IR temperature sensor senses the temperature of the back of the parts mounted on a dedicated printed-circuit board of SY-960.

\* Do not use a printed-circuit board other than a dedicated printed-circuit board which is an accessory of SY-960.

#### (4) IR temperature sensor (for toroid)

This IR temperature sensor senses the temperature of a toroid sample. To measure the toroid sample, mount the part to be measured on the sensor.

\* The polyethylene sheet to protect the sensor is fragile. Do not use any items other than the blower brush which is an accessory of SY-960 to clean the sheet.

#### (5) Sample table

Area to mount the sample. It is made from polyether ether ketone (PEEK) resin.

\* PEEK resin may change its shape if the temperature exceeds 250°C

## ■ 3.3 SY-960 DC Bias Tester Rear Panel

![](_page_27_Figure_1.jpeg)

#### (1) DCT cable SY-963 connection terminal

Connects to B-H ANALYZER using a DCT cable SY-963, which is an accessory of SY-960.

#### (2) ACB cable L-connection terminal

Connects to AC Blocker SY-962 using an ACB cable L, which is an accessory of SY-962.

#### (3) AC POWER INPUT

Connects output from the power amplifier using a BNC cable.

#### (4) DC POWER INPUT

It is an input terminal of DC for direct current superimposed. It connects to AC Blocker SY-962 using a DC cable L, which is an accessory of SY-962. Red and black cables connect to red and black terminals respectively.

## ■ 3.4 SY-961 DC Bias Source Front Panel

![](_page_28_Figure_1.jpeg)

Fig. 3-4 Front panel of SY-961

#### (1) **POWER switch**

It is a switch to start / end DC Bias Source SY-961.

\* This switch will not be enabled unless the main power switch in the rear is turned ON.

#### (2) POWER LED

Lights a lamp when the power source is turned ON.

#### (3) VARIABLE rotary encoder

Sets the output current. The setting range is from 0.00 to 30.00 [A]. Each time it is pushed, it provides a different function. Table 3-1 lists the functions.

| Number of                                                                                 | States | Lighting<br>LED                                                             |                                                                                                    | Functions                                                                                                |
|-------------------------------------------------------------------------------------------|--------|-----------------------------------------------------------------------------|----------------------------------------------------------------------------------------------------|----------------------------------------------------------------------------------------------------|
| pusnes                                                                                    |        | FINE                                                                        | FIX                                                                                                    |                                                                                                    |
| Immediately after<br>the POWER is<br>ON                                                   | FINE   | 0                                                                           | -                                                                                                    | Rotating the knob clockwise / counterclockwise increases / decreases the DC output set value by 10 [mA]. |
| Once COARSE Rot                                                                           |        | -                                                                           | Rotating the knob clockwise / counterclockwise increases / decreases the DC output set value by 1 [A]. |                                                                                                    |
| Twice FIX – O Fixes the DC output set value. Rotating the knob does not change the value. |        | Fixes the DC output set value. Rotating the knob does not change the value. |                                                                                                    |                                                                                                    |
| Afterward, the above functions are repeated each time the encoder is pushed.              |        |                                                                             |                                                                                                    |                                                                                                    |

#### Table 3-1 Functions of VARIABLE rotary encoder

\* REMOTE LED of (6) lights a lamp, during which time it does not work and REMOTE is prioritized.

#### (4) FINE LED

Lights a lamp in the FINE state listed in Table 3-1.

#### (5) FIX LED

Lights a lamp in the FIX state listed in Table 3-1.

#### (6) REMOTE LED

Lights a lamp in the REMOTE state.

#### (7) **OUTPUT switch**

Turns output of the set direct current superimposed DC ON/OFF. LED lights when it is ON.

\* Only OFF works when REMOTE LED (6) lights and DC Bias Source is in REMOTE state.

#### (8) DC CURRENT display

Normally displays an output value of the set direct current superimposed DC. During an error or Warning, the number of the error or warning flashes. Here, if it is connected to B-H ANALYZER and remotely operated, the applicable message will be displayed on the measurement screen of B-H ANALYZER. Table 3-2 lists errors and Warnings to be displayed.

| SY-961<br>display        | SY-821x display message                             | Cause                                                                               | Action                                                                                                    |
|--------------------------|-----------------------------------------------------|-------------------------------------------------------------------------------------|----------------------------------------------------------------------------------------------------|
| E17                      | E17: Temp. of FET heat sink on DCS exceeds setting! | Heat sink temperature (thermistor) of FET exceeded the set value (90°C).            | Restart SY-961. If the same condition persists, contact our service center and give us the message No.                                                  |
| E18                      | E18: DCS over current!                              | The output current of SY-961(DCS) exceeded setting value ×1.1.                      | Power off SY-961.<br>Contact Iwatsu service center to tell the<br>error message No.                                                                     |
| W25                      | W25: DCS serial communication is abnormal!          | Serial communication with DC Bias Tester SY-960 is not normal.                      | Restart B-H ANALYZER, SY-960, and SY-961.                                                                                                    |
| W55                      | W55: DCS overvoltage!                               | Compliance voltage of DC Bias Source is overvoltage.                                | Check that ESR allows flow of large $I_{dc}$ to a large sample, and then restart SY-961.                                                                |
|                          |                                                     | Current is not output from DC Bias Source.                                          | Check whether the DC cable is broken or disconnected, and then restart SY-961.                                                                          |
| W56 W56: DCS no current! |                                                     | DC Bias Source broke down.                                                          | Restart SY-961 and measure again.<br>If the same condition persists, <b>contact our</b><br><b>service center and give us the message</b><br><b>No</b> . |
| W57                      | W57: Temp. of FET heat sink on DCS exceeds setting! | Heat sink temperature (IC temperature sensor) of FET exceeded the set value (90°C). | Restart SY-961.                                                                                                    |
| W/71                     | W71: DCS output time out!                           | The electric current output time of                                                 | Try to increase Tolerance.                                                                                                    |
|                          |                                                     | SY-961(DCS) exceeded the time limit.                                                | Decrease the number of Retry times.                                                                                                    |

#### Table 3-2 Display of DC CURRENT display

\* For display on SY-961, E is displayed as

and W is displayed as **II**.

## ■ 3.5 SY-961 DC Bias Source Rear Panel

![](_page_30_Figure_1.jpeg)

Fig. 3-5 Rear panel of SY-961

#### (1) Power input terminal

AC power source input. Connect the power source cable, which is an accessory of SY-961.

#### (2) Main power switch

Turns the main power source of DC Bias Source SY-961 ON and OFF. The position of I means ON, and the position of O means OFF.

#### (3) DC CURRENT OUTPUT

An output terminal of direct current superimposed DC. It connects to AC Blocker SY-962 using a DC cable S, which is an accessory of SY-962.

Red and black cables connect to red and black terminals respectively.

#### (4) ACB cable S-connection terminal

Connects to AC Blocker SY-962 using an ACB cable S, which is an accessory of SY-962.

#### (5) Vent

A forced air cooling vent of the power source.

## ■ 3.6 SY-962 AC Blocker Rear Panel

![](_page_31_Figure_1.jpeg)

Fig. 3-6 Rear panel of SY-962

#### (1) DC CURRENT OUTPUT

An output terminal of direct current superimposed DC. It connects to DC Bias Tester SY-960 using a DC cable L, which is an accessory of SY-962. Red and black cables connect to red and black terminals respectively.

#### (2) DC (ACB) input terminal

A direct current superimposed DC input terminal. It connects to DC Bias Source SY-961 using a DC cable S, which is an accessory of SY-962. Red and black cables connect to red and black terminals respectively.

#### (3) ACB cable S (ACB) connection terminal

Connects to DC Bias Source SY-961 using an ACB cable S which is an accessory of SY-962.

#### (4) ACB cable L (ACB) connection terminal

Connects to DC Bias Tester SY-960 using an ACB cable L, which is an accessory of SY-962

#### (5) Vent

A forced cooling vent for the choke coil.

# **Chapter 4 Measurements**

## ■ 4.1 Flow of Measurement

• The following flow chart shows measurement procedures using SY-960 / 961 / 962.

#### Start and measurement procedures

![](_page_32_Figure_4.jpeg)

Fig. 4-1 Flow of measurement

## ■ 4.2 Jointing SY-961 and SY-962

- This section explains the joint procedures of DC Bias Source SY-961 and AC Blocker SY-962 using Fig. 4-2.
  - \* Make sure to carry out jointing to use. This work grounds the case of SY-962. It also prevents SY-962 from falling from SY-961.
  - \* Do not carry SY-961 and SY-962 in a state where they are jointed. Doing so may result in bodily harm or property damage.

![](_page_33_Figure_4.jpeg)

Fig. 4-2 Jointing SY-961 and SY-962

- (1) Gently place DC Bias Source SY-961 on a flat surface.
- (2) Gently place AC Blocker SY-962 on SY-961. When doing so, match the orientations of the front and rear panels.
- (3) Fix SY-962 and SY-961 on the sides at four places using four joint fittings that are accessories of SY-962. Insert the projections of joint fittings into the holes of the covers. Note that if the positions of SY-961 and SY-962 are shifted, joint fittings may fail to be inserted appropriately. Once a joint fitting is inserted, rotate a thumbscrew by pinching with your fingers to fix it.

## ■ 4.3 Connecting Instrument

• Figure 4-3 shows a connection diagram of a measuring instrument in which SY-960 / 961 / 962 are mounted.

See ■4.4 to ■4.6 for details about connecting DCT cable SY-963, DC cable, and ACB cable.

- \* To use DC Bias Tester SY-960, always connect B-H ANALYZER that has been adjusted together with DC Bias Tester SY-960 for combination. Measurement cannot be performed correctly by connecting with B-H ANALYZER which is not adjusted.
- \* When using IE-1125x, the dedicated power amplifier, always use the dedicated power amplifier cable IE-1125 OSC CABLE SY-911 to connect to B-H ANALYZER. Otherwise, IE-1125x will break down.

![](_page_34_Figure_5.jpeg)

OSC cable (BNC-SMA)

Fig. 4-3 Connecting SY-960 / 961 / 962

# ■ 4.4 Connecting DCT Cable SY-963

- This section explains connection procedures of DCT cable SY-963, which is an accessory of SY-960.
  - (1) Make sure that the power sources of B-H ANALYZER and DC Bias Tester SY-960 are **always turned OFF**.
  - (2) Remove the measurement for terminal block from the measurement POD.

First of all, remove M3 screws at two locations of the terminal block, using a phillips screwdriver. (See Fig. 4-4)

- (3) Pinch terminal block knobs with both hands and pull them out vertically. (See Fig. 4-5)
- \* Do not lose M3 screws, and keep them safely.

![](_page_35_Picture_7.jpeg)

Fig. 4-4 Removing the measurement for terminal block

(4) Mount the measurement for terminal block of DCT cable SY-963.

First of all, align the terminal block guide with the measurement POD guide. (See Fig.4-6 and 4-7)

Next, slowly and vertically pull down the terminal block in accordance with the guidance. (See Fig. 4-7)

![](_page_35_Picture_12.jpeg)

Fig. 4-5 Removing the measurement for terminal block

![](_page_35_Picture_14.jpeg)

Fig. 4-7 Inserting SY-963 terminal block

![](_page_35_Picture_16.jpeg)

Fig. 4-6 POD guide

- (5) After confirming that the terminal block is securely mounted on the measurement POD, fix the terminal block to the measurement POD using two thumbscrews for the terminal block, which is an accessory of SY-960. (See Fig. 4-8)
- Mount the measurement connector of DCT cable SY-963 on the rear side of DC Bias Tester SY-960. Fit four BNC and a multi pin connector.
   (See Fig. 4-9)
- (7) Turn the lever clockwise to fix the connector. (See Fig. 4-10)

![](_page_36_Picture_3.jpeg)

Fig. 4-8 Fixing SY-963 terminal block

(6) Fit four BNC and a high pin connector

![](_page_36_Picture_6.jpeg)

Fig. 4-9 Fitting SY-963

![](_page_36_Picture_8.jpeg)

Fig. 4-10 Fixing SY-963

# ■ 4.5 Connecting DC Cable

- This section explains how to connect a DC cable, which is an accessory of SY-962.
  - (1) Make sure that the power source of DC Bias Source SY-961 is **always turned OFF**.
  - (2) Connect a short DC cable S and a long DC cable L by following Fig. 4-3. (See Fig. 4-11)

Insert a DC cable straight into the connector as far as it goes.

![](_page_37_Picture_5.jpeg)

Fig.4-11 Connecting DC cable

## ■ 4.6 Connecting ACB Cable

- This section explains how to connect the ACB cable, which is an accessory of SY-962.
  - (1) Make sure that the power source of DC Bias Source SY-961 is **always turned OFF**.
  - (2) Connect a short ACB cable S and a long ACB cable L by following Fig. 4-3.
  - (3) Fit the connector, and turn the ring clockwise to fix.(See Fig. 4-12)

Turn the ring clockwise to fix the ACB cable connector.

![](_page_37_Picture_13.jpeg)

Fig. 4-12 Connecting ACB cable

## ■ 4.7 Turning the Power ON

- This section describes how to turn the power ON.
  - (1) Turn the main power switch in the rear of DC Bias Source SY-961 ON. (See Fig. 3-5)
  - (2) Turn the POWER switch in the front panel of DC Bias Source SY-961 ON. (See Fig. 3-4)
  - (3) Turn the main power switch of DC Bias Tester SY-960 ON. (See Fig. 3-1)
  - (4) Turn the power source of the power amplifier ON when using the power amplifier.
  - (5) Turn the power source of B-H ANALYZER ON to start. See Instruction Manual of the B-H ANALYZER main unit for operation.
  - (6) Warm up for at least 30 minutes.

## ■ 4.8 Turning the Power OFF

- This section describes how to turn the power source OFF. The reverse order of turning ON is applied to the order of turning OFF.
  - (1) Turn the power source of the power amplifier OFF when using the power amplifier.
  - (2) Turn the power source of B-H ANALYZER OFF. See Instruction Manual of the B-H ANALYZER main unit for operation.
  - (3) Turn the main power switch of DC Bias Tester SY-960 OFF. (See Fig. 3-1)
  - (4) Turn the POWER switch in the front panel of DC Bias Source SY-961 OFF. (See Fig. 3-4)
  - (5) Turn the main power switch in the rear of DC Bias Source SY-961 OFF. (See Fig. 3-5)

## 4.9 Setting a Sample

- This section describes how to set a sample of surface mounting part.
  - (1) Mount the surface mounting part on a dedicated printed-circuit board, an accessory of SY-960, shown in Fig. 4-13, by soldering.
    - \* A hole on the rear of the dedicated printedcircuit board is a hole for sensor to measure the temperature of the part. Never cover the hole by any object that obstructs the measurement.
    - \* We offer customized dedicated printed-circuit boards. Contact us for details.
    - \* It is very dangerous to design a printed-circuit board by yourself. In designing a printedcircuit board, consideration must be given to connection to terminals, positional relationship with a temperature sensor, and an allowable current.
  - With the parts side facing up, securely connect the dedicated printed-circuit board to the P1, P2, S1, and S2 terminals on the sample table. (See Fig. 4-14)
    - \* If connection of the terminal loosens during the measurement, higher than expected high voltage is generated, which may cause a failure of this instrument and B-H ANALYZER.
  - (3) For a coil method of the sample, select the 1-coil method. (See ■4.13)
- This section describes how to set a sample of 2 coils.
  - (1) Wind primary turns and secondary turns to the sample.
  - (2) Securely connect the beginning of the primary turns winding to the P2 terminal and the end of the winding to the P1 terminal.
  - (3) Securely connect the beginning of the secondary turns winding to the S2 terminal and the end of the winding to the S1 terminal.

\* If connection of the terminal loosens during the measurement, higher than expected high voltage is generated, which causes a failure of this instrument and B-H ANALYZER.

![](_page_39_Picture_14.jpeg)

Fig. 4-13 Dedicated printed-circuit board

Fix the printed-circuit board with no looseness

![](_page_39_Picture_17.jpeg)

Fig. 4-14 Setting a dedicated printed-circuit board

![](_page_39_Picture_19.jpeg)

Fig. 4-15 Setting the sample

- (4) Adjust the position of the sample so that the sample is placed on the IR sensor for toroid. (See Fig. 3-2)
  - \* If the sample comes off the IR sensor, the temperature of the sample cannot be measured during the measurement.
- (5) For a coil method of the sample, select the 2-coil method. (See ■4.13)

## ■ 4.10 Setting the Overheat Temperature

- Set the overheat temperature of the sample. If one of the IR temperature sensors, located at two positions on the sample table, detects that the temperature exceeds the overheat temperature, the temperature display flashes and the current output of DC Bias Source is stopped if measurement is being conducted.
  - Press the 3-digits overheat protection switch of DC Bias Tester to set the overheat temperature in accordance with Table 4-1. The temperature set with this switch is 0 to 250 [°C].

We recommend that 50 [ $^{\circ}$ C] at shipment is set for the preset temperature.

\* Any temperature set over 250 [°C] is set as 250 [°C].

Overheat protection switch

Fig. 4-16 Overheat protection switch

|--|

|                         | Overheat protection switch |              |             |  |
|-------------------------|----------------------------|--------------|-------------|--|
| remperature to set [*0] | Third digit                | Second digit | First digit |  |
| 125                     | 1                          | 2            | 5           |  |
| 60                      | 0                          | 6            | 0           |  |

# ■ 4.11 Checking Functions

- Check whether the DC Bias function is enabled.
  - (1) Press to display the Utilities screen.
  - (2) Check that DC Bias Tester of Option is Enabled. (See Fig. 4-17)
  - (3) Press or to close the Utilities
  - \* See the Instruction Manual of B-H ANALYZER main unit for other settings of the Utilities screen.

![](_page_41_Picture_6.jpeg)

Fig. 4-17 Utilities screen

## ■ 4.12 Selecting the DC Bias Measuring Mode

- Select DC Bias Tester for the measuring mode.
  - (1) Press to display the Mode menu.
  - (2) Position an edit cursor on DC Bias and press

to determine the selection of the DC Bias measuring mode. (See Fig. 4-18)

- (3) The DC Bias measuring mode screen will be displayed. (See Fig. 4-20)
- \* A measuring mode of Option which is Disabled is grayed out and cannot be selected.

# ■ 4.13 Selecting a Coil Method of the Sample

- Select a coil method of the sample.
  - (1) Press to display

to display the Configuration

screen. (See Fig. 4-19)

(2) Move the edit cursor to Coil of Measuring

Method, and then press

- (3) Select a coil method and the press determine the selection.
- (4) Press or to close the Configuration screen.
- \* Selecting a wrong coil method cannot provide a collect measuring result.

![](_page_41_Figure_25.jpeg)

Fig. 4-18 Mode menu

| Configuration      |          |                  |  |  |  |  |
|--------------------|----------|------------------|--|--|--|--|
| Average<br>Mov-Avg |          | Retry : 8        |  |  |  |  |
| Coil               |          |                  |  |  |  |  |
| Setting of E       | quipment |                  |  |  |  |  |
| Power Amp          | : #      | SA4014-IW        |  |  |  |  |
| Power Amp (        | Gain : 📔 | 10               |  |  |  |  |
| Pod                | : [      | SY-960 (DC Bias) |  |  |  |  |
| BW for Pulse       | : -      | Off              |  |  |  |  |
| Software Version   |          |                  |  |  |  |  |
| SY-8219            | Appli.   | 4.0.1.0          |  |  |  |  |
|                    | Firm     | : 2.30           |  |  |  |  |
| SY-955             | Hch      | : 29             |  |  |  |  |
|                    | Bch      | : 29             |  |  |  |  |
| SY-960             | Tester   | : 0.4            |  |  |  |  |
| SY-961             | Source   | : 0.2            |  |  |  |  |
| 1                  | WATSL    | SY-8219          |  |  |  |  |

Fig. 4-19 Configuration screen

to

ENTER

## 4.14 Measurement Screen

• This section explains the outline of the measurement screen of the DC Bias measuring mode.

| (1) Sample, Parameters                                                                                                    |                                                                                                    |
|----------------------------------------------------------------------------------------------------|----------------------------------------------------------------------------------------------------|
| (4) Select (5) Cursor Values                                                                                                    | (2) Excited Conditions<br>(6) Measured Values                                                                                                    |
| Sample Parameters         Sample Name :       RL :         Le :       10 [nm] Ve :       100 [mm <sup>3</sup> ] N1 :         Ae :       10 [nm <sup>2</sup> ] We :       1 [g]         Mode       Select       Cursor Values         DCT       E       B :       V : | Excited Conditions<br>Function : Frequency : 100 [kHz]<br>AlL : 10 [A]<br>Tolerance : ± 1 [%]<br>Duty : 50 [%]<br>Idc 10.01 [A]                                                                                                    |
| 1 [mT] /div Fine B                                                                                                    | △Pcw :       [k W/m³]         △Pcm :       [W/kg]         θ :       [deg]         µ △ :       [mT]         △BB :       [mT]         △VL :       [V]         △H :       [A/m]         △IL :       [A]         Hdc :       [A/m]                                                                                                    |
| H<br>1 [A/m]/div<br>SY-8219 2015-01-21 10:54:50                                                                                                    | ∠IFC       [W]         ∠IVA       [VA]         ∠IVA       [VA]         :       [VA]         :       :         :       :         :       :         :       :         :       :         :       :         :       :         :       :         :       :         :       :         :       :         :       :         :       :         :       :         :       :         :       :         :       :         :       :         :       :         :       :         :       :         :       :         :       :         :       :         :       :         :       :         :       :         :       :         :       :         :       :         :       :         :       :         :       :         :       : |
| (7) Graph                                                                                                    | (8) Configurations                                                                                                    |

![](_page_42_Figure_3.jpeg)

- (1) Sample Parameters: sets the name and constants of the sample.
- (2) Excited Conditions: sets measuring conditions.
- (3) Mode: DCT (DC Bias Tester) is displayed to show clearly that it is in the DC Bias measuring mode.
- (4) Select: indicates that the currently displayed graph is either Current (measured now) or Reference (stored graph).
- (5) Cursor Values: displays cursor values when the cursor is displayed. Unit is same as in the graph.
- (6) Measured Values: displays the measured value.
- (7) Graph: shows a B-H graph or a time-base graph.
- (8) Configurations: shows leading values set in the Configuration screen.

## ■ 4.15 Entering Constants of Sample

- Enter constants of sample of the measuring sample.
  - Referring to Table 4-2, move the edit cursor to the Edit Box of a sample constant of Sample Parameters to enter, and then press
     to determine the selection.

ENTER

to change

. Or rotate

(2) Popup Edit Box will open. Directly enter numeric value with ten keys, and then press [\_\_\_\_]. Alternatively,

move the edit cursor to the numeric value to change, and then press

ENTER

numeric value, and then press

to determine the setting.

Table 4-2 Constants of sample

| ltem        | Input rule          | Explanation                                                                                     |
|-------------|---------------------|-------------------------------------------------------------------------------------------------|
| Sample Name | Up to 20 characters | Name of the sample                                                                              |
| RL          | 0.000 to 99.99      | ESR of the sample<br>* Unit is fixed to [Ω].<br>* It is enabled when 1-coil method is selected. |
| Le          | 0.001 to 99999      | Effective length of magnetic path                                                               |
| Ae          | 0.001 to 99999      | Effective net core area                                                                         |
| Ve          | 0.001 to 99999      | Effective volume                                                                                |
| We          | 0.001 to 99999      | Weight                                                                                          |
| N1          | 0.1 to 9999.9       | Number of primary turns                                                                         |
| N2          | 0.1 to 9999.9       | Number of secondary turns<br>* It is enabled when 2-coil method is selected.                    |

\* Enter the correct value for ESR **R**<sub>L</sub> of the sample. If a value which is far from the actual value is set, B-H ANALYZER cannot select a correct measuring range, and may not perform the measurement.

## ■ 4.16 Setting Measuring Conditions

- Set measuring conditions.
  - (1) Referring to Table 4-3, move the edit cursor to Edit Box of a measuring condition of Excited Conditions to

enter, and the press to determine the selection.

- (2) If Popup List opens, move the edit cursor to the item to set, and then press to determine the setting.
- (3) If Popup Edit Box opens, enter numeric directly with ten keys, and then press

the edit cursor to the numeric value to change, and then press

value, and then press

to determine the setting.

Table 4-3 Measuring conditions

| Items                  |                    | Items that can be selected<br>/ input rules |                                           | Explanations                                                                                                    |                                                                                                    |  |  |
|------------------------|--------------------|---------------------------------------------|-------------------------------------------|----------------------------------------------------------------------------------------------------|----------------------------------------------------------------------------------------------------|--|--|
| Function               |                    | Sine                                        |                                           | Sinusoidal<br>wave                                                                                                    | Selects a type of excitation signal.<br>* A pulse wave cannot be selected with the µ                                                                                          |  |  |
|                        |                    | Pulse                                       |                                           | Pulse wave                                                                                                    | mode.                                                                                                    |  |  |
| Calc.                  |                    | Normal                                      |                                           | Colorte a coloridation mode                                                                                                    |                                                                                                    |  |  |
|                        |                    | μ                                           |                                           |                                                                                                    |                                                                                                    |  |  |
|                        | Sinusoidal<br>wave | SY-8218 10 kHz to 3 MHz                     |                                           |                                                                                                    |                                                                                                    |  |  |
| Frequency              |                    | SY-8219                                     | 8219 10 kHz to 1 MHz                      |                                                                                                    | Sets frequency of excitation signal                                                                                                    |  |  |
| Pulse<br>wave          |                    | 10 kHz to 1 MHz                             |                                           |                                                                                                    |                                                                                                    |  |  |
|                        |                    | ΔB (Increm<br>flux density)                 | ent magnetic<br>)                         |                                                                                                    | Selecte a target perometer of measurement, and est the                                                                                                    |  |  |
| Fixed Pa<br>(Target pa | Fixed Parameter    |                                             | ΔH (Strength of increment magnetic field) |                                                                                                    | value as <b>peak-to-peak value</b> (amplitude x2).<br>* A guideline of the minimum value of ΔIL that can be<br>controlled with this instrument is about <b>30 to 50 [mA].</b> |  |  |
| (                      |                    | ΔIL (Increment current)                     |                                           |                                                                                                    |                                                                                                    |  |  |
|                        |                    | ΔVL (Increment voltage)                     |                                           |                                                                                                    |                                                                                                    |  |  |
| Tolerance              |                    | 0.1 to 100%                                 |                                           | End the measurement when the actually measured target parameter value has reached within X [%] of the value set in the target parameter. Set this Tolerance $X$ .                                                                                                    |                                                                                                    |  |  |
| Duty                   |                    | 10 to 90%                                   |                                           | Sets Duty of pulse wave.                                                                                                    |                                                                                                    |  |  |
| ldc                    |                    | 0.00 to 30.0                                |                                           | <ul> <li>Sets the value of direct current output from DC Bias Source SY-961.</li> <li>* Unit is fixed to [A].</li> <li>* There is a limitation at the time when direct current can be continuously output. (Refer to Fig.4-21.)</li> <li>SY-961 stops outputting when this time is exceeded, and W71 is displayed on the DC CURRENT display. (Refer to Table.3-2.) It cancels the measurement when measuring.</li> </ul> |                                                                                                    |  |  |

\* If conditions to perform the measurement cannot be determined, we recommend that you specify ΔI<sub>L</sub>, slowly increment ΔI<sub>L</sub> and I<sub>dc</sub> to perform the measurement, and observe loss of the sample and an exothermic state.

\* Back electromotive force V, represented in formula (4.1), is generated at both ends of the sample if the sample comes to an open electrical state due to damage, etc., during the measurement. The voltage will instantly exceed the maximum measurement voltage 200 [V] of this instrument if the time to become open is quick. Carefully decide the measuring conditions to prevent the damage of sample, etc. If the current I (=I<sub>L</sub>+I<sub>dc</sub>) flowing in the sample (inductance L) decreases dI [A] during the time dt [s], the voltage is:

$$\mathbf{V} = -\mathbf{L}\frac{\mathbf{dI}}{\mathbf{dt}}$$

(4.1)

ENTER

. Or rotate

. Alternatively, move

to change numeric

![](_page_45_Figure_0.jpeg)

Fig. 4-21 Continuous current output time - Idc

#### 4.17 Measurement

- Perform the measurement.
  - (1) Check again that the sample is securely connected to the P1, P2, S1, and S2 terminals.
  - (2) Securely close the cover of DC Bias Tester SY-960.

\* Measurement cannot be performed with the cover opened.

(3) Press

to start the measurement. A message "Measuring!" blinks on the graph screen.

- \* During measurement, pay attention to the temperature display of the sample.
- \* →When the power amplifier is used, if OVLD (overload) lamp turns on during the measurement, immediately turn OFF OUTPUT of the power amplifier to stop the measurement. Otherwise, the power amplifier will break down.

STOP

- (4) When the measurement completes successfully, the message "Measuring!" disappears and then the measurement result will be displayed.
- (5) After the measurement is started, to stop the measurement forcibly, press measurement result may display \* if the measurement cannot be performed.
  - \* If an error or a Warning is displayed, see section ■7.1 of Instruction Manual of the B-H ANALYZER main unit.

![](_page_46_Figure_12.jpeg)

Fig. 4-22 Measurement screen

## ■ 4.18 Switching Graph

• Similar to the measuring mode that is provided as a standard, a graph to be displayed can be switched to a B-H graph and a time-base graph. See the Instruction Manual of B-H ANALYZER main unit for operation.

#### ■ 4.19 Cursor Measurement

• Similar to the measuring mode that is provided as a standard, a cursor measurement can be performed. See the Instruction Manual of B-H ANALYZER main unit for operation.

## ■ 4.20 Enlargement / Reduction of Graph

• Similar to the measuring mode that is provided as a standard, a graph can be enlarged and reduced. See the Instruction Manual of B-H ANALYZER main unit for operation.

#### ■ 4.21 Reference Function

• Similar to the measuring mode that is provided as a standard, B-H ANALYZER has a reference function, and can store a result of one measurement. See the Instruction Manual of B-H ANALYZER main unit for operation.

### ■ 4.22 USB Memory Output of Screen Hard Copy

• Similar to the measuring mode that is provided as a standard, a hard copy of the measurement screen can be output to a USB memory. See the Instruction Manual of B-H ANALYZER main unit for operation.

#### ■ 4.23 Save / Read the Data

 Similar to the measuring mode that is provided as a standard, measurement data, etc. can be saved in a USB memory. Measurement data etc. can be read from the USB memory. See the Instruction Manual of B-H ANALYZER main unit for operation.

# **Chapter 5 Maintenance**

# ■ 5.1 Daily Maintenance

- Maintain this instrument daily to keep its measurement accuracy and precision.
  - (1) Regularly remove dust from two IR temperature sensors of DC Bias Tester SY-960 with the blower brush which is an accessory of SY-960. A dusty sensor cannot measure a temperature accurately.
    - \* The polyethylene sheet to protect the sensor is fragile. Do not use any items other than the blower brush which is an accessory of SY-960 to clean the sensor.
  - (2) Lightly wipe dirt from this instrument with a soft cloth moistened with small amount of dilute neutral detergent. Never use organic solvent. Discoloration or corrosion may occur.

# 5.2 Calibration

 Measurement accuracy and precision of this instrument may fluctuate by long-term use, depending on usage environment and frequency. We recommend that you calibrate this instrument at least once a year. Contact lwatsu office or our sales distributors for details.

# **Chapter 6 Specifications**

# ■ 6.1 DC Bias Tester SY-960

| <b>T</b>                           |
|------------------------------------|
| Table 6-1 Specifications of SY-960 |
|                                    |

|                          | Specifications                                                                                                    |                                                                                                    |       |                |                                              |               |  |
|--------------------------|----------------------------------------------------------------------------------------------------|----------------------------------------------------------------------------------------------------|-------|----------------|----------------------------------------------|---------------|--|
| Power                    | 24 V DC, 12 V DC, 5.3 V DC (Supplied from SY-961 via SY-962)                                                                                                    |                                                                                                    |       |                |                                              |               |  |
|                          | Measuring frequency                                                                                                    | Sinusoidal<br>waveWhen connecting to SY-8218: 10 kHz to 3 MHzWhen connecting to SY-8219: 10 kHz to 1 MHz |       |                |                                              |               |  |
| Measurement              |                                                                                                    | Pulse wave 10 kHz to 1 MHz (Duty 10 to 90%)                                                              |       |                |                                              |               |  |
|                          | Measuring<br>temperature                                                                                                    | 0°C to 250°C                                                                                             |       |                |                                              |               |  |
|                          | Current detection resistance                                                                                                    | About 1 Ω                                                                                                |       |                |                                              |               |  |
| Signal<br>detection      | Maximum measuring current                                                                                                    | ±6 A                                                                                                    |       |                |                                              |               |  |
|                          | Maximum measuring voltage                                                                                                    | ±200 V                                                                                                   |       |                |                                              |               |  |
|                          |                                                                                                    | Frequency                                                                                                |       | 1-c            | oil                                          |               |  |
|                          |                                                                                                    |                                                                                                    |       | 1 Ω>R∟≥0.5 Ω,  | R∟<0.5 Ω or                                  | 2-coil        |  |
|                          |                                                                                                    |                                                                                                    |       | 10 uH≥L≥0.5 uH | 0.1 uH <l<0.5 td="" uh<=""><td></td></l<0.5> |               |  |
|                          |                                                                                                    | 10 kHz to 50                                                                                             | kHz   | ±0.15 deg      | ±0.80 deg                                    | ±0.20 deg     |  |
|                          | Phase angle                                                                                                    | 50.1 kHz to 10                                                                                           | 0 kHz | ±0.15 deg      | ±0.40 deg                                    | ±0.20 deg     |  |
|                          | -                                                                                                    | 101 kHz to 50                                                                                            | 0 kHz | ±0.15 deg      | ±0.20 deg                                    | ±0.15 deg     |  |
|                          |                                                                                                    | 501 kHz to 1                                                                                             | MHz   | ±0.20 deg      | ±0.25 deg                                    | ±0.25 deg     |  |
|                          |                                                                                                    | 1.01 MHz to 3                                                                                            | MHz   | ±0.50 deg      | ±0.50 deg                                    | ±0.30 deg     |  |
| Measurement              |                                                                                                    | * 1.01 MHz to 3 MHz is applicable when connecting to SY-8218 only.                                       |       |                |                                              |               |  |
| accuracy                 |                                                                                                    |                                                                                                    |       |                |                                              |               |  |
|                          | Amplitude                                                                                                    | (Typical value; when connecting to SY-8218/SY-8219; at f=10 kHz, 2 mA, 200 mV range or higher)           |       |                |                                              |               |  |
|                          | Core loss                                                                                                    | $\begin{array}{llllllllllllllllllllllllllllllllllll$                                                     |       |                |                                              |               |  |
|                          | Temperature                                                                                                    | ±3°C (±4°C for a temperature 240°C or higher) (Reference)                                                |       |                |                                              |               |  |
|                          | Operating<br>temperature                                                                                                    | +5°C to +35°C                                                                                            |       |                |                                              |               |  |
| Environmental conditions | Specification<br>guarantee<br>temperature                                                                                                    | +18°C to +28°C                                                                                           |       |                |                                              |               |  |
|                          | Operating humidity                                                                                                    | Below the moisture amount of 85% RH (+35°C, no dew condensation)                                         |       |                |                                              |               |  |
|                          | Warming-up time                                                                                                    | Accuracy of current is a guaranteed value at least 30 minutes after power source is turned on.           |       |                |                                              | tes after the |  |
| Di                       | 330(W) × 320 (D) × 200 (H) Projections are not included.                                                                                                    |                                                                                                    |       |                |                                              |               |  |
|                          | About 6.7 kg                                                                                                    |                                                                                                    |       |                |                                              |               |  |
| Ac                       | DCT cable (SY-963): 1 pcs<br>PCB1528-030: 1 pcs<br>PCB5650-079: 1 pcs<br>Thumbscrew for the terminal block: 2 pcs<br>Blower brush: 1 pcs<br>Accessories storage box: 1 pcs<br>Instruction Manual CD: 1 pcs<br>User's Guide (A4 version): 1 set |                                                                                                    |       |                |                                              |               |  |

## ■ 6.2 DC Bias Source SY-961

|                          | Items                                     | Specifications                                                                                  |  |  |
|--------------------------|-------------------------------------------|-------------------------------------------------------------------------------------------------|--|--|
| items                    |                                           |                                                                                                 |  |  |
| Power supply             | Power supply voltage                      | 100 to 240 V AC                                                                                 |  |  |
|                          | Range of frequency                        | 50 Hz / 60 Hz                                                                                   |  |  |
|                          | Power consumption                         | Maximum 640 VA (When connecting to SY-962)                                                      |  |  |
| Output                   | Current Idc                               | 0.00 to 30.0 A DC                                                                               |  |  |
|                          | Current resolving power                   | 0.01 A                                                                                          |  |  |
|                          | Current accuracy                          | ±1% of reading ±20 mA                                                                           |  |  |
|                          | Compliance voltage                        | Maximum 10 V (between H and L)                                                                  |  |  |
| Environmental conditions | Operating<br>temperature                  | +5°C to +35°C                                                                                   |  |  |
|                          | Specification<br>guarantee<br>temperature | +18°C to +28°C                                                                                  |  |  |
|                          | Operating humidity                        | Below the moisture amount of 85% RH (+35°C, no dew condensation)                                |  |  |
|                          | Warming-up time                           | Current accuracy is a guaranteed value at least 30 minutes after the power source is turned on. |  |  |
| Dimensions               |                                           | 420 (W) × 480 (D) × 221 (H) Projections are not included.                                       |  |  |
| Weight                   |                                           | About 15.3 kg                                                                                   |  |  |
| Accessories              |                                           | Power supply cord: 1 pcs<br>Cord strap: 1 pcs                                                   |  |  |

#### Table 6-2 Specifications of SY-961

# ■ 6.3 AC Blocker SY-962

### Table 6-3 Specifications of SY-962

|                          | Items                                     | Specifications                                                                                                    |  |  |
|--------------------------|-------------------------------------------|----------------------------------------------------------------------------------------------------|--|--|
| Power supply voltage     |                                           | 24 V DC (Supplied from SY-961)                                                                                                    |  |  |
| Inductance               |                                           | About 1.68 [mH]±15% (between H and L)                                                                                                 |  |  |
| Maximum input current    |                                           | 30 [A]                                                                                                    |  |  |
| Current ripple           |                                           | 30 [mAp-p] or less                                                                                                    |  |  |
| Maximum input voltage    |                                           | 36 [V <sub>pk</sub> ]                                                                                                    |  |  |
| Environmental conditions | Operating<br>temperature                  | +5°C to +35°C                                                                                                    |  |  |
|                          | Specification<br>guarantee<br>temperature | +18°C to +28°C                                                                                                    |  |  |
|                          | Operating humidity                        | Below the moisture amount of 85% RH (+35°C, no dew condensation)                                                                      |  |  |
| Dimensions               |                                           | 420 (W) × 480 (D) × 110 (H) Projections are not included.                                                                             |  |  |
| Weight                   |                                           | About 14.0 kg                                                                                                    |  |  |
| Accessories              |                                           | Joint fittings: 4 pcs<br>ACB cable L: 1 pcs<br>ACB cable S: 1 pcs<br>DC cable L red / black: 1 each<br>DC cable S red / black: 1 each |  |  |

# ■ 6.4 DC Bias Tester SY-960 Appearance

![](_page_51_Figure_1.jpeg)

# ■ 6.5 DC Bias Source SY-961 Appearance

![](_page_51_Figure_3.jpeg)

# ■ 6.6 AC Blocker SY-962 Appearance

![](_page_52_Figure_1.jpeg)

# ■ 6.7 Dimension Diagram of Measuring Table

![](_page_52_Figure_3.jpeg)

# ■ 6.8 Certification Standards

This instrument meets requirements of EMC Directive 2014/30/EU and Low Voltage Directive 2014/35/EU.

| EMC Directive         |                                  |
|-----------------------|----------------------------------|
| Emission              | EN 61326-1: 2013 (Class A)       |
|                       | EN 61000-3-2: 2014               |
|                       | EN 61000-3-3: 2013               |
| Immunity              | EN 61326-1: 2013                 |
| Low Voltage Directive |                                  |
| Safety                | EN 61010-1: 2010 (Third Edition) |
| Overvoltage category  | П                                |
| Pollution degree      | 2                                |
|                       |                                  |

## IWATSU TEST INSTRUMENTS CORPORATION

| Address   | : | 7-41 Kugayama 1-chome Suginami-ku Tokyo, 168-8511 Japan |
|-----------|---|---------------------------------------------------------|
| Phone     | : | +81 3 5370 5483                                         |
| Facsimile | : | +81 3 5370 5492                                         |
|           |   |                                                         |
| Homepage  | : | http://www.iti.iwatsu.co.jp                             |

# SY-960/SY-961/SY-962

## IWATSU TEST INSTRUMENTS CORPORATION